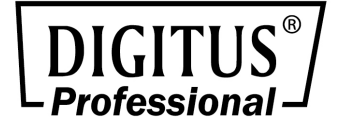

# 16/24 Port Network Management Switch

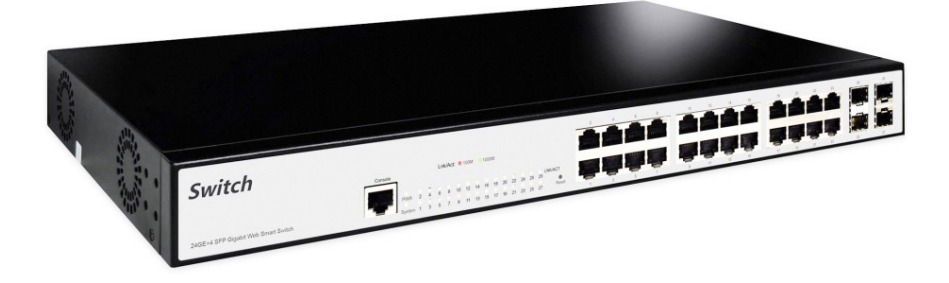

**User Manual** 

DN-80211-2 • DN-80221-2

# Content

| 1. | Produ  | ıct descrij | otion5                   |
|----|--------|-------------|--------------------------|
| 1. | Appea  | arance de   | scription6               |
|    | 1.1.   | The front   | panel6                   |
|    | 1.2.   | Back pan    | el7                      |
| 2. | Instal | lation of   | equipment8               |
|    | Anno   | uncement    | s8                       |
|    | 2.1.   | Desktop i   | nstallation9             |
|    | 2.2.   | Rack Insta  | allation10               |
|    | 2.3.   | Turn on s   | witch12                  |
|    | 2.4.   | Console P   | Port Interface12         |
| 3. | Web-   | based GU    | I15                      |
| 4. | Switc  | h manage    | ment17                   |
|    | 4.1.   | System se   | ettings17                |
|    | 4.     | 1.1.        | Basic Information: 17    |
|    | 4.     | 1.2.        | Serial Information:17    |
|    | 4.     | 1.3.        | User Management 18       |
|    | 4.     | 1.4.        | Safe Management 19       |
|    | 4.     | 1.5.        | SNTP configuration 19    |
|    | 4.     | 1.6.        | Current Configuration 20 |
|    | 4.     | 1.7.        | Configuration File 21    |
|    | 4.     | 1.8.        | File Upload 21           |
|    | 4.     | 1.9.        | System Reset 22          |
|    | 4.2.   | Port Conf   | iguration22              |
|    | 4.     | 2.1.        | Common Configuration 22  |
|    | 4.     | 2.2.        | Port Statistic           |
|    | 4.     | 2.3.        | Flow Control 23          |
|    | 4.     | 2.4.        | Broadcast storm 24       |

| 4.2.5.          | Port Rate Limit          | . 25 |
|-----------------|--------------------------|------|
| 4.2.6.          | Protected Port           | . 25 |
| 4.2.7.          | Learn Limit              | . 26 |
| 4.2.8.          | Port Trunking            | . 26 |
| 4.2.9.          | Mirror                   | . 27 |
| 4.3. MAC Bin    | d                        | . 28 |
| 4.3.1.          | MAC Bind Configuration   | . 28 |
| 4.3.2.          | MAC Auto Binding         | . 28 |
| 4.4. MAC Filte  | er                       | . 29 |
| 4.4.1.          | MAC Filter Configuration | . 29 |
| 4.4.2.          | MAC Auto Filter          | . 29 |
| 4.5. VLAN Co    | nfiguration              | . 30 |
| 4.5.1.          | VLAN Information         | . 30 |
| 4.5.2.          | VLAN Configuration       | . 30 |
| 4.5.3.          | VLAN Port Configuration  | . 31 |
| 4.6. SNMP Co    | nfiguration              | . 32 |
| 4.6.1.          | Community Name           | . 32 |
| 4.6.2.          | TRAP Target              | . 32 |
| 4.7. ACL Conf   | iguration                | . 33 |
| 4.7.1.          | ACL Standard IP          | . 33 |
| 4.7.2.          | ACL Extended IP          | . 33 |
| 4.7.3.          | MAC IP                   | . 34 |
| 4.7.4.          | MAC ARP                  | . 35 |
| 4.7.5.          | ACL information          | . 35 |
| 4.7.6.          | ACL Reference            | . 36 |
| 4.8. QOS Con    | figuration               | . 36 |
| 4.8.1.          | QOS Apply                | . 36 |
| 4.8.2.          | QOS Scheduling           | . 37 |
| 4.9. IP Basic C | Configuration            | . 38 |

| 4.9.1.        | IP Address Configuration      | 38 |
|---------------|-------------------------------|----|
| 4.9.2.        | ARP Configuration and Display | 38 |
| 4.9.3.        | Host Static Route             | 39 |
| 4.10. AAA Co  | nfiguration                   | 39 |
| 4.10.1.       | Tacacs+ Configuration         | 39 |
| 4.10.2.       | Radius Configuration          | 40 |
| 4.10.3.       | 802.1x Configuration          | 40 |
| 4.10.4.       | 802.1x Port Configuration     | 41 |
| 4.10.5.       | 802.1x User Auth-Information  | 41 |
| 4.11. MSTP C  | onfiguration                  | 42 |
| 4.11.1.       | MSTP Configuration            | 42 |
| 4.11.2.       | Port configuration            | 42 |
| 4.11.3.       | Port Information              | 43 |
| 4.12. IGMP S  | NOOPING Configuration         | 43 |
| 4.12.1.       | IGMP SNOOPING Configuration   | 43 |
| 4.12.2.       | Multicast Group Information   | 44 |
| 4.13. GMRP C  | Configuration                 | 44 |
| 4.13.1.       | GMRP Global Configuration     | 44 |
| 4.13.2.       | GMRP Port Configuration       | 45 |
| 4.13.3.       | GMRP Stats Configuration      | 45 |
| 4.14. EAPS Co | onfiguration                  | 46 |
| 4.14.1.       | EAPS Configuration            | 46 |
| 4.14.2.       | EAPS Information              | 46 |
| 4.15. RMON 0  | Configuration                 | 47 |
| 4.15.1.       | Statistics Configuration      | 47 |
| 4.15.2.       | History Configuration         | 47 |
| 4.15.3.       | Alarm Configuration           | 48 |
| 4.15.4.       | Events Configuration          | 48 |
| 4.16. Cluster | management                    | 49 |

| Specification      |                       |    |  |  |  |  |  |
|--------------------|-----------------------|----|--|--|--|--|--|
| 4.17. Log manageme | ent                   | 51 |  |  |  |  |  |
| 4.16.3.            | Cluster Configuration | 50 |  |  |  |  |  |
| 4.16.2.            | NTDP Configuration    | 49 |  |  |  |  |  |
| 4.16.1.            | NDP Configuration     | 49 |  |  |  |  |  |

# **Package Contents**

# Check the following contents of your package:

- Network Switch x 1
- User's Manual x 1
- Power Cord x 1
- Accessories (Rack Mount Ear x2, Rubber Feet x4, Screw x8)

If any part is lost and damaged, please contact your local agent immediately.

# 1. Product description

Thank you for purchasing this managed Switch.

It is composed of excellent design and in general the development of switches. It provides rich of two layer management function, has excellent of performance and friendly of management interface, can full meet user of need, including system configuration, and port configuration, and MAC bound, and MAC filter, and VLAN configuration, and SNMP configuration, and ACL configuration, and QOS configuration, and IP basic configuration, and AAA configuration, and MSTP configuration, and IGMP SNOOPING configuration, and GMRP

# **Product Features**

- Support RJ45 Auto-MDI/MDIX
- Comply with IEEE802.3, IEEE802.3 u, IEEE802.3 ab, IEEE802.3 z, IEEE802.3x standard
- Support Energy-Efficient Ethernet (EEE) function (IEEE802.3az)
- Panel lights to monitor working state and help fault analysis
- Perfect security mechanism
- Supports a complete lineup of L2 features, including 802.1Q tag VLAN, Port Mirroring, STP/RSTP/MSTP, Link
- Aggregation Control Protocol and 802.3x Flow Control function
- Web, CLI (Console Port, Telnet, SSH), SNMP and RMON bring abundant management policies

# 1. Appearance description

# 1.1. The front panel

The DN-80211-2 16GE+2G SFP by 16\*10/100/1000Mbps and 2\*1000Mbps SFP, one console port, a reset switch, and a related indicator, as shown below:

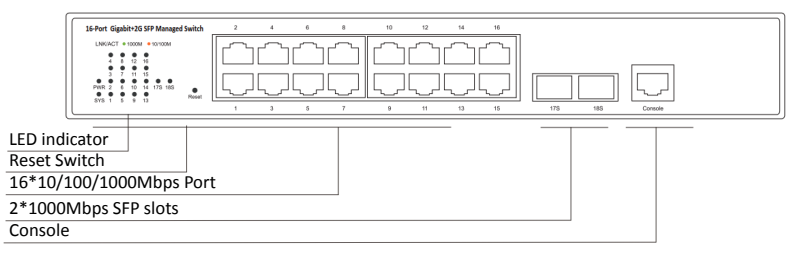

The DN-80221-2 24GE+4G SFP by 24\*10/100/1000Mbps and 4\*1000Mbps SFP, one console port, a reset switch, and a related indicator, as shown below:

| 2462-46 59P Gaptet Web Search Sank                                                              | , |
|-------------------------------------------------------------------------------------------------|---|
| Console<br>LED indicator<br>Reset Switch<br>24*10/100/1000Mbps RJ45 Port<br>4*1000Mbps SFP slot |   |

#### LED indicator light

| LED      | Color  | Description                                       |  |  |  |  |
|----------|--------|---------------------------------------------------|--|--|--|--|
|          | Croon  | Death: switch does not power on                   |  |  |  |  |
| PWK      | Green  | Permanent: the switch is powered on               |  |  |  |  |
| Sustem   | Croon  | Blinking: the system works                        |  |  |  |  |
| System   | Green  | Out: the system is starting or has no power       |  |  |  |  |
|          |        | Death: not connected to the network equipment     |  |  |  |  |
|          | Green  | Orange light: connected to 10/100Mbps devices     |  |  |  |  |
| LINK/ACT | Orange | Green light: connected to 1000Mbps devices        |  |  |  |  |
|          |        | Blinking: connected devices are data transmission |  |  |  |  |

## 1.2. Back panel

Back panel: The Switch have AC power connector, AC input range 100-240V, 50/60HZ, the grounding screw holes, as shown below:

#### DN-80211-2

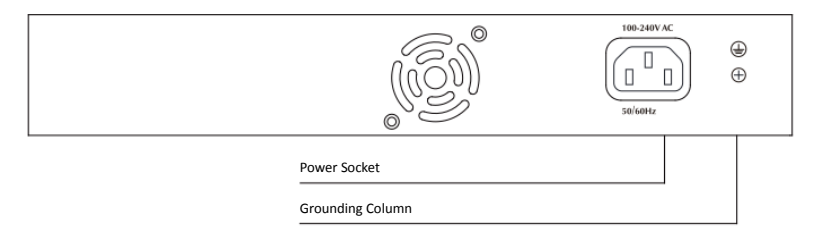

#### DN-80221-2

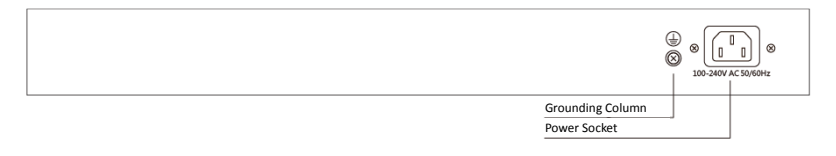

#### Power socket

Connect the female connector of the power cord here, and the male connector to the AC (Alternating Current) power outlet. Please make sure the voltage of the power supply meets the requirement of the input voltage.

#### **Grounding column**

The switch already comes with lightning protection mechanism. You can also ground the switch through the PE (Protecting Earth) cable of AC cord or with Ground Cable.

# 2. Installation of equipment

# Announcements

To prevent equipment damage and personal injury caused by improper use, please observe the following precautions:

- Before cleaning switch should switch power supply plug pulled out. Do not use wet cloth to wipe the switch, do not use liquid to clean the switch
- Do not switch on the water or wet places, and prevent water or moisture from entering the switch chassis
- Do not place the switch box in unstable or table, in case of fall, will cause serious damage to the switch
- Should maintain good indoor ventilation and keep the ventilation holes of the switch open
- Switch to the proper voltage to work properly, make sure the switch working voltage matches the voltage indicated
- To reduce the risk of electric shocks, switches, do not open the enclosure, even in neutral situations or don't turn on the switch chassis

# 2.1. Desktop installation

- 1. Placed the bottom of the switch on large enough and stable desktop
- 2. Tear off pad surface of the paste that comes with random paper
- 3. paste the pad to switch the Groove at the bottom of the housing to prevent external vibrations
- 4. Reset the switch on the Workbench cautiously

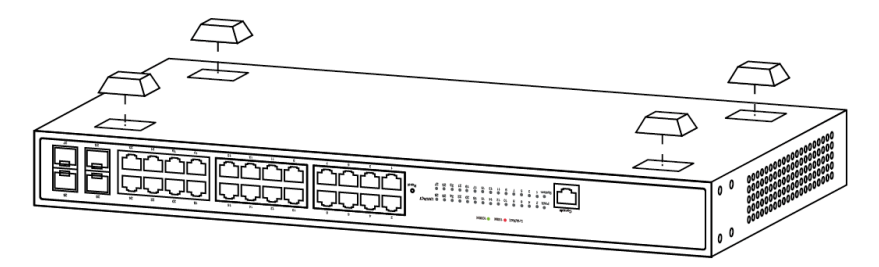

(Example DN-80221-2)

#### 2.2. Rack Installation

Check EIA-19inch machine Cabinet of grounding and stability, first, with screws will installation hanging ear fixed in switch front Panel sides will switch placed in machine Cabinet of a bracket, along machine Cabinet guide slot Mobile switch to right location, then, with screws will installation hanging ear fixed in machine Cabinet ends of fixed guide slot, ensure switch stable to installation in machine Cabinet slot bit of bracket. Equipment mounting brackets are not used for load-bearing; it only plays the regular role. When installing the equipment cabinet, box bottom bracket (fixed on the Cabinet) to support the device.

#### DN-80211-2

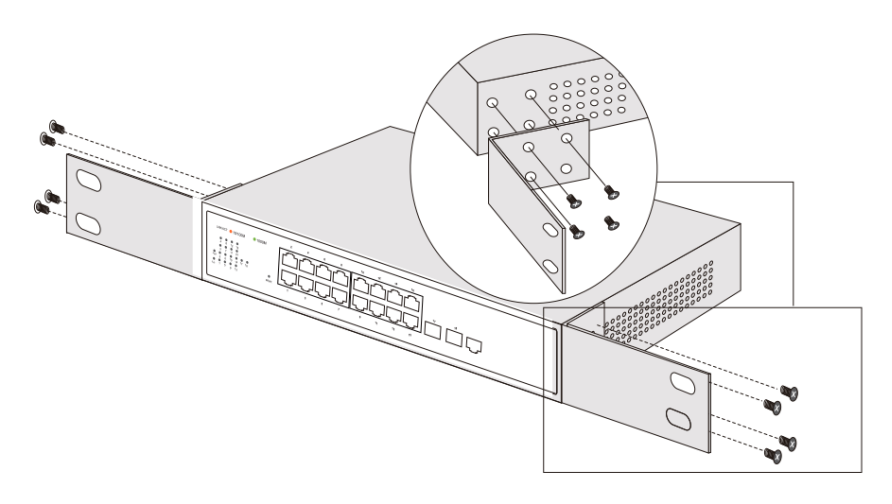

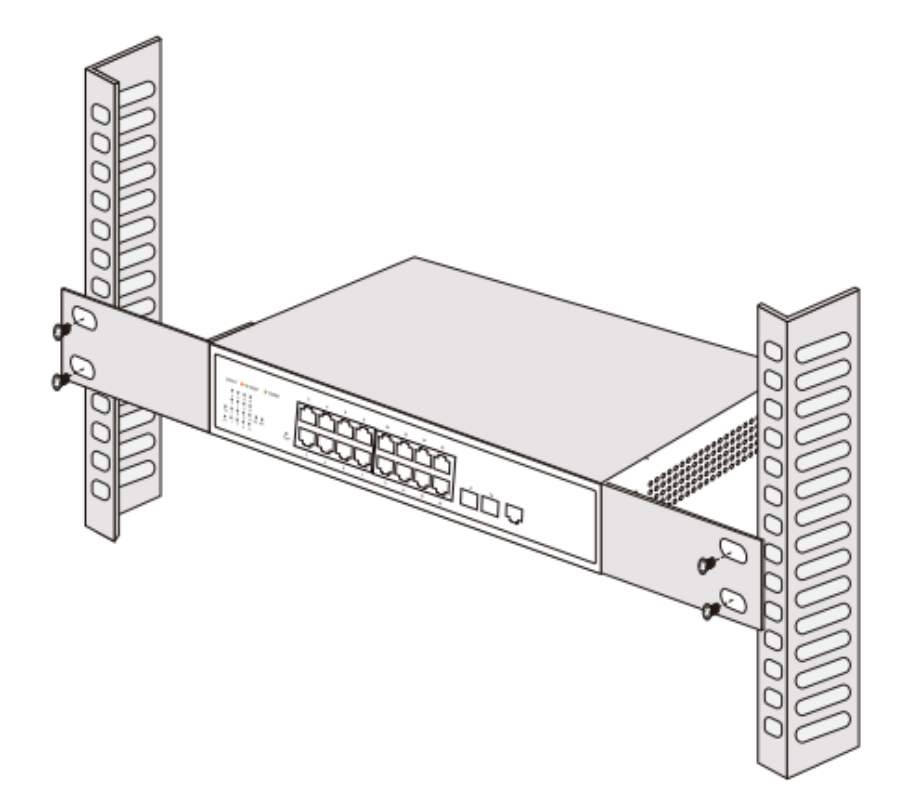

DN-80221-2

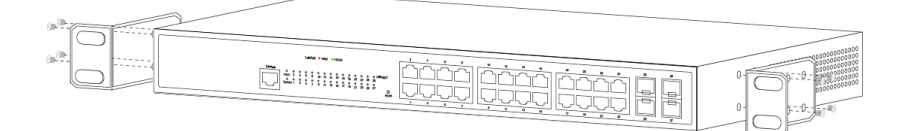

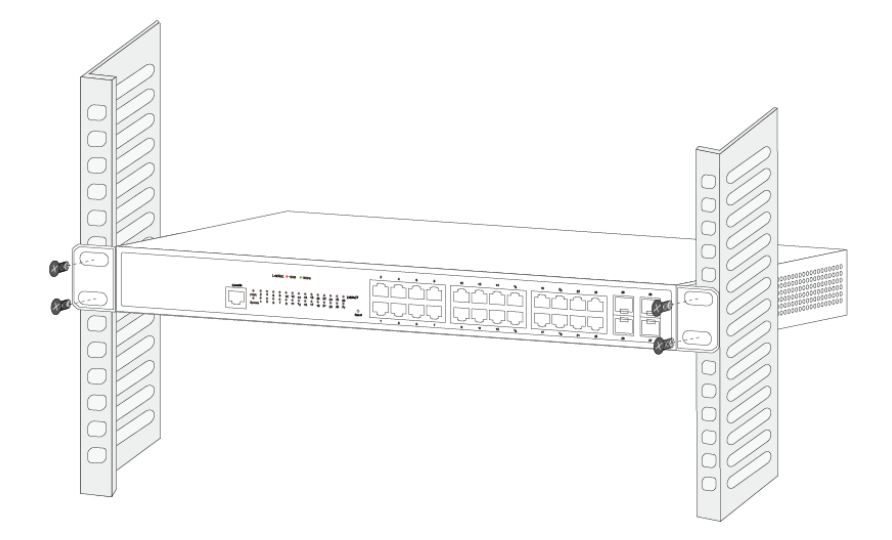

### 2.3. Turn on switch

Please connect the AC power cord into the rear of the switch and to an electrical outlet (preferably one that is grounded). When the switch is powering on, the LED indicators flash momentarily for one second, which represents resetting of the system. The Power LED indicator turns on green.

Note: Please confirm the voltage is correct before turn on power, otherwise the switch will be damaged. (The power input is: 100V-240Vac, 50/60Hz.)

# 2.4. Console Port Interface

3.4.1 Connection The monitor port has a monitor port (Console port), this section describes the characteristics of this monitoring port and how to use it.

First step: Rate 1200bps-115200bps, standard RJ45 plug. Use a

dedicated monitoring cable to lead the port to the PC serial port connection, as follows:

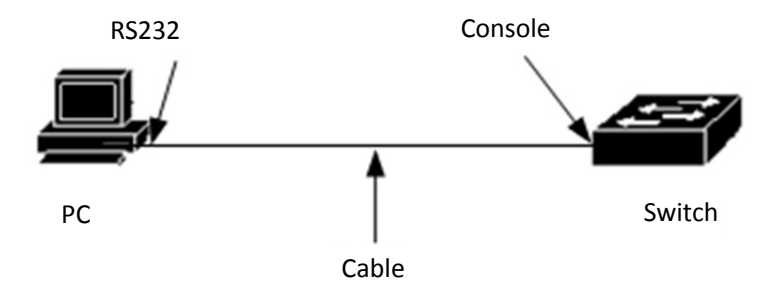

The second step to start the terminal emulation software on the PC (such as: Windows HyperTerminal) can be configured for the switch, monitoring and other operations. The cable is supplied with the host. The terminal serial port communication parameters can be set as right: rate-9600bps, eight bits data bit, one stop bit, no parity bit, no flow control. The communication parameters of HyperTerminal are configured as follows:

| Serial Options                          |                   |              |  |  |  |  |  |  |  |
|-----------------------------------------|-------------------|--------------|--|--|--|--|--|--|--|
| Port:<br>Baud rate:                     | COM15 •<br>9600 • | Flow control |  |  |  |  |  |  |  |
| Data bits:<br>Parity:                   | 8   None          | RTS/CTS      |  |  |  |  |  |  |  |
| Stop bits:                              | 1 •               |              |  |  |  |  |  |  |  |
| Name of pipe:                           |                   |              |  |  |  |  |  |  |  |
| Serial break length: 100 🔺 milliseconds |                   |              |  |  |  |  |  |  |  |

The RJ45 connector used by the Console port is shown in the figure below, and the RJ45 plug corresponds to the RJ45 socket, from left to right numbered from 1 to 8.

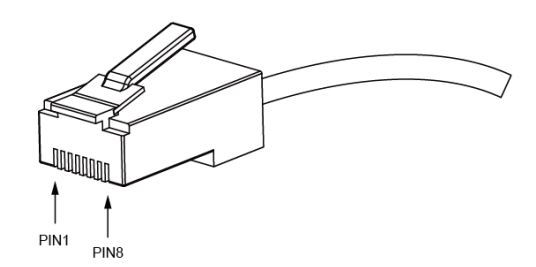

#### **Console Port PIN Definition:**

| Pin number | English name | Note       |
|------------|--------------|------------|
| One        | CD           | No connect |
| Two        | RXD          | Input      |
| Three      | DSR          | No connect |
| Four       | TXD          | Output     |
| Five       | RTS          | No connect |
| Six        | CTS          | No connect |
| Seven      | DTR          | No connect |
| Eight      | SG           | GND        |

#### NOTE:

The switch console port does not support the flow control function, so when the switch is configured with HyperTerminal, the data flow control should be set to "none", otherwise the problem of HyperTerminal single pass will occur. This cable is used to connect the console port of the switch to the external monitoring terminal. One end of the RJ45 eight-pin plug, the other end is a 25-hole plug (DB25) and 9-hole plug (DB9), RJ45 head into the switch's console port socket, DB25 and DB9 can be used according to the requirements of the terminal serial port, the cable internal connection schematic as follows:

| RJ4 | 5 |     |        |     | DB9 |
|-----|---|-----|--------|-----|-----|
|     | 1 | CD  | 1 5m   | CD  | 1   |
|     | 2 | RXD | 1.5111 | TXD | 3   |
|     | 3 | DSR |        | DTR | 4   |
|     | 4 | TXD |        | RXD | 2   |
|     | 5 | RTS |        | CTS | 8   |
|     | 6 | CTS |        | RTS | 7   |
|     | 7 | DTR |        | DSR | 6   |
|     | 8 | GND |        | GND | 5   |
| L   |   |     |        |     |     |
|     |   |     | GND    |     |     |

#### NOTE:

Enter "?" in the console Port command line interface Command action tips to see what features are available in pre-mode

# 3. Web-based GUI

#### When you first logon, make sure the following:

- 1. Switch power supply has been started normally.
- 2. Management console has been correctly installed cable network and the network card driver, and has set up a correct installation of Internet explorer 6.0 or above and the browser.
- 3. Management host IP address is set to the same network segment and switch ports, namely 192.168.2. X (X for any integer between 2 to 254), subnet mask 255.255.255.0.In order to ensure you better experience of the Web page display effect, it is recommended that you adjust the resolution of the display to 1024 x 768 pixels or above. Open the IE browser, type http://192.168.2.1 login switches in the address bar of a Web page.

15

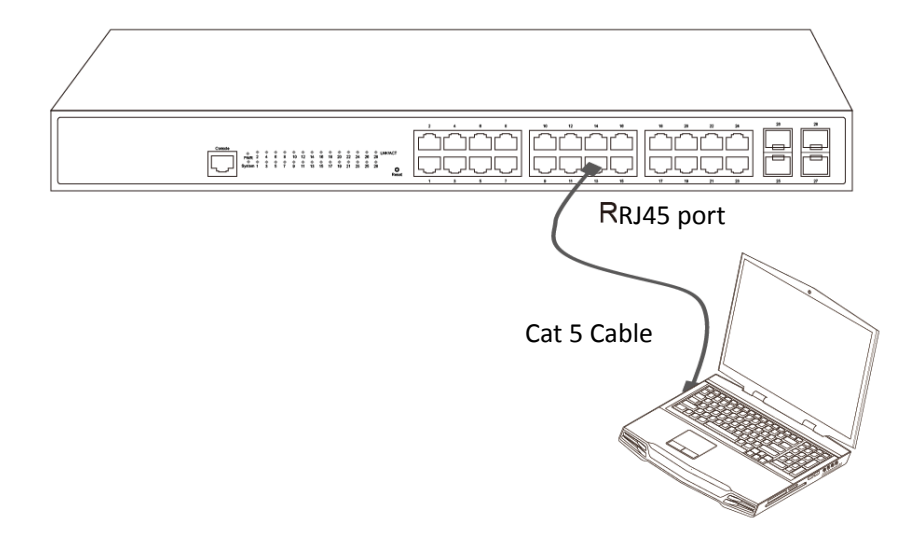

Open an IE browser and enter http://192.168.2.1 in the address bar to logon to the switch's Web page.

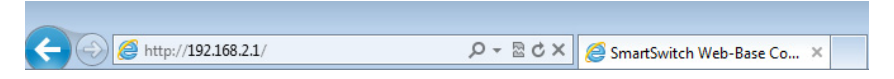

Switches to the login page, switch input user name and password in this page, the factory default values for the admin/password less. After a successful login you can see switch configuration interface.

# 4. Switch management

# 4.1. System settings

#### 4.1.1. Basic Information:

This page displays and configures some of the parameters for the switch.

|                                                                                                    |                                                                                                    |                                                                                                    | Inth up     disable     disable     trick down |
|----------------------------------------------------------------------------------------------------|----------------------------------------------------------------------------------------------------|----------------------------------------------------------------------------------------------------|------------------------------------------------|
| 🔄 Switch                                                                                                  |                                                                                                    | System C                                                                                           | onfiguration                                   |
| System Configuration     Basic Information     Serial Information     User Management     Safe Management | System Description<br>System Object ID<br>System Version<br>Num Network Interfaces<br>System start time | Switch 1.3.5<br>1.3.6.1.4.1.12284.67<br>Switch 1.3.5<br>29<br>D.Dave D.Houre 4D.Minutes 49-Seronds |                                                |
| SNTP Configuration     Current Configuration     Configuration     Configuration File                     | System Name                                                                                             | Switch                                                                                             | $\sim$                                         |
| File Upload     System Reset                                                                              | System Location                                                                                         |                                                                                                    | $\sim$                                         |
| Port Configuration     MAC Binding     MAC Either                                                         | System Contact                                                                                          |                                                                                                    |                                                |
| VLAN Configuration     SNMP Configuration                                                                 |                                                                                                    | Refresh                                                                                            | pply Help                                      |
| ACL Configuration     QOS Configuration                                                                   |                                                                                                    |                                                                                                    |                                                |
| AAA Configuration     MSTP Configuration                                                                  |                                                                                                    |                                                                                                    |                                                |

You can modify the switch system description, so convenient in the management program switches the remote login screen select the switch that you want to set. Enter the information that you need to display, click on the "apply" button, the settings to take effect. Note system described can only use "a-z", "a-z", "0-9", "\_", "+", "-", "=". If the system describes the input characters are characters that are not in line with considerations, input characters are displayed as garbage characters.

#### 4.1.2. Serial Information:

This page displays the serial port information of the switch. This includes its baud rate, character size, parity code, stop bits, and flow control.

|                                                                                                    | $\begin{array}{cccccccccccccccccccccccccccccccccccc$ | 18 20 22 24 25 28<br>0 0 0 0 0 0 0 0 0 0 0 0 0 0 0 0 0 0 0              |                   | <ul> <li>link up</li> <li>disable</li> <li>link down</li> </ul> |
|----------------------------------------------------------------------------------------------------|------------------------------------------------------|-------------------------------------------------------------------------|-------------------|-----------------------------------------------------------------|
| Switch System Configuration Basic Information User Management Safe Management Suff Configuration Configuration Configuration File Upload System Reset Port Configuration MAC Binding MAC Binding MAC Binding ALC Configuration Configuration Con |                                                      | Serial P Baud Rate Character Size Parity Code Stop Bits Flow Control Re | ort Configuration |                                                                 |

#### 4.1.3. User Management

This page displays and configures user information.

|                                                                                                    |        | é<br>Q |           |                       | 25 28<br>00 00<br>00 00<br>25 27                                                   |             |      | <ul> <li>Ink up</li> <li>disable</li> <li>Ink de</li> </ul> | e<br>www. |           |   |
|----------------------------------------------------------------------------------------------------|--------|--------|-----------|-----------------------|------------------------------------------------------------------------------------|-------------|------|-------------------------------------------------------------|-----------|-----------|---|
| Switch<br>Basic Information<br>Basic Information<br>Serial Information<br>Serial Information<br>Safe Management<br>SATP Configuration<br>Current Configuration<br>Configuration File<br>File Upload | •<br>• |        |           | U<br>O<br>R<br>Multi- | Change<br>eer name<br>Id password<br>ew password<br>e-enter password<br>user Manag | admin       | rd   | on                                                          |           |           |   |
| System Reset                                                                                                    |        | Item   | User name | Old password          | N                                                                                  | ew password |      | Re-enter password                                           |           | Privilege |   |
| 🖲 📄 Port Configuration                                                                                                    | Ne     | ew 🗸   |           |                       |                                                                                    |             |      |                                                             |           |           | ~ |
| MAC Binding                                                                                                    |        |        |           | Refr                  | esh Apply                                                                          | Delete      | Help | ]                                                           | -         |           |   |
| I 🛄 MAC Filter                                                                                                    |        |        |           |                       |                                                                                    |             |      |                                                             |           |           |   |
| VLAN Configuration                                                                                                    |        |        |           |                       |                                                                                    |             |      |                                                             |           |           |   |
| SNMP Configuration                                                                                                    |        |        |           |                       |                                                                                    |             |      |                                                             |           |           |   |
| QOS Configuration                                                                                                    |        |        |           |                       |                                                                                    |             |      |                                                             |           |           |   |
| IP Basic Configuration                                                                                                    |        |        |           |                       |                                                                                    |             |      |                                                             |           |           |   |
| AAA Configuration                                                                                                    |        |        |           |                       |                                                                                    |             |      |                                                             |           |           |   |

More user management by giving each user an username, password, and privileges to ensure system security. The switch supports two levels of users: common users and power users. Add privileged users, the privileges required to access Web user name and password authentication.

**Attention:** The user name and password are case sensitive; please pay attention to the input. If change password or permissions on a multi-user,

old password, new password and enter a new password, permissions, and other options to enter again.

#### 4.1.4. Safe Management

This page is used for configuring http, SNMP and telnet security.

|                                                                                                    |              | 26 28<br>88 88<br>88 88<br>89 88<br>27 | Ink up     disable     Ink down |                                |
|----------------------------------------------------------------------------------------------------|--------------|----------------------------------------|---------------------------------|--------------------------------|
| Switch                                                                                                    | User St      | fety Configuration (http,teln          | et,snmp)<br>(Acl Group          | Must Exist, and range in 1-99) |
| Serial Information                                                                                                    | Service Type | Management State                       | Acl Group                       |                                |
| User Management                                                                                                    | ×            | Enable 🗸                               | 0                               |                                |
| Safe Management                                                                                                    | http         | Enable                                 | 0                               |                                |
| SNTP Configuration                                                                                                    | snmp         | Enable                                 | 0                               |                                |
| Current Configuration                                                                                                    | teinet       | Enable                                 | 0                               |                                |
| Configuration File Configuration File Upload System Reset Port Configuration MAC Biller MAC Biller VLAN Configuration SMMC Configuration ACL Configuration COS Configuration COS Configuration |              | Refresh Apply Help                     |                                 |                                |

#### 4.1.5. SNTP configuration

This page is used to display and configure the SNTP configuration information.

|                        | 24 25 28<br>0 0 0 0<br>0 0 0<br>23 25 77 |                     | Ink up     disable     tink down |
|------------------------|------------------------------------------|---------------------|----------------------------------|
| Switch                 | SNTP Con                                 | figuration          |                                  |
| Basic Information      | Server IP Address 1                      | 211. 115. 194. 21   |                                  |
| Serial Information     | Server IP Address 2                      | 203. 109. 252. 5    |                                  |
| Safe Management        | Server IP Address 3                      | 192. 43. 244. 18    |                                  |
| SNTP Configuration     | Time Interval (second)                   | 1800                |                                  |
| Current Configuration  | Time Zone                                | GMT+8 🗸             |                                  |
| Configuration File     | Enable Status                            | Disable 🗸           |                                  |
| File Upload            | Last Update Time                         |                     |                                  |
| System Reset           | System Date Time                         | 1970/01/01 00:48:02 |                                  |
| The MAC Binding        | Refresh                                  | Apply               |                                  |
| 🗄 🧰 MAC Filter         |                                          |                     |                                  |
| VLAN Configuration     |                                          |                     |                                  |
| SNMP Configuration     |                                          |                     |                                  |
| ACL Configuration      |                                          |                     |                                  |
| QOS Configuration      |                                          |                     |                                  |
| IP Basic Configuration |                                          |                     |                                  |
| AAA Contiguration      |                                          |                     |                                  |

#### Server IP address:

IP address of the NTP server, the switch will automatically get the UTC time. This switch must be connected to the NTP server.

#### Get the interval:

SNTP synchronization interval, the unit is seconds, the default is 1800 seconds.

#### Time zone:

Select the time zone in which.

#### Apply:

Decide whether to open the SNTP service.

#### 4.1.6. Current Configuration

This page shows the current switch configuration.

|                                                                                                    |                                                                                                    | 11         20         22         24         26         28           11         12         12         14         26         28           11         12         12         10         0.0         0.0           11         12         12         12         0.0         0.0 | <ul> <li>Inits up</li> <li>direative</li> <li>Bink down</li> </ul> |
|----------------------------------------------------------------------------------------------------|----------------------------------------------------------------------------------------------------|----------------------------------------------------------------------------------------------------|--------------------------------------------------------------------|
| Switch System Configuration Serial Information Serial Information User Management Sust Management Sust Configuration Configuration Configuration Configuration File Upload System Reset MAC Binding MAC Binding MAC Binding SubJC Configuration SubJC Configuration SubJC Configuration AAA Configuration AAA Configuration AMSTP Configuration AMSTP Configuration AMSTP Configuration GIMB SNOPPING Configuration GIMB SNOPPING Configuration SUBJC Configuration GIMB SNOPPING Configuration Configuration Configuratio | spanning-tree mst configuration<br>interface van1<br>ip address 122,168.2.1/24<br>interface ge 1/2<br>interface ge 1/2<br>interface ge 1/3<br>interface ge 1/3<br>interface ge 1/3<br>interface ge 1/6<br>interface ge 1/6<br>interface ge 1/0<br>interface ge 1/10<br>interface ge 1/11<br>interface ge 1/11 | Current Configuration<br>Save Hep                                                                                                    | File                                                               |

Store the current configuration to the configuration file systems.

### 4.1.7. Configuration File

This page lets you download and delete the configuration file.

|                                                                                                    |      | took up     demoko     demoko     took down                                             |
|----------------------------------------------------------------------------------------------------|------|-----------------------------------------------------------------------------------------|
| Switch System Configuration Basic Information Sirel Information Sirel Information Sirel Information Sirel And Configuration File Upload System Reset File Orti Configuration Sirel And Configuration Construction Sirel And Configuration File Information Code Configuration File Configuration File Configuration File Configuration File Configuration File Configuration File Configuration File Configuration File Configuration File Configuration File Configuration File Configuration File File Sair Configuration File File Sair Configuration File File File Sair Configuration File File File File File File File File | Conf | iguration File<br>(Delete the Configuration File to your local computer)<br>Delete Help |

Download: Click Download to download the configuration file to your computer.

The configuration file will be named "switch.cfg."

Delete: Deleting the configuration file, will return the switch to its

default configuration.

### 4.1.8. File Upload

This page lets you upload a configuration file or an image file. A configuration file must end in .cfg and an image file must end in .img.

|                                                                                                    |                                                                                                    | 26 28<br>00 00<br>00 00<br>25 27                                   | Rink sap     disable     disable     link down                                                                                             |
|----------------------------------------------------------------------------------------------------|----------------------------------------------------------------------------------------------------|--------------------------------------------------------------------|----------------------------------------------------------------------------------------------------|
| Switch System Configuration Basic Information Basic Information Serial Information User Kanagement Sint Configuration Configuration Configuration Configuration File File Upload Over Configuration MAC Brief MAC Brief MAC Configuration CAL Configuration CAL CAL CONFIGURATION CAL CAL CAL CAL CAL CAL CAL CAL CAL CAL | Attention:<br>The Configuration File must have an *-cfg extention<br>The Fromware file must have an *-img extention<br>Do not interrupt the upload at anytime as this may co | File Upload<br>(Upload the Cr<br>orrupt the Firmware or Co<br>3065 | onfiguration File or Firmware File from your local computer to the awtich)<br>anfiguration and Potentially Crash the System<br>Jpload Help |

**Attention:** Do not restart the switch during the upload. This is to avoid a possible system crash.

#### 4.1.9. System Reset

This page lets you reset the switch. To maintain your current switch configuration, save it before resetting.

|                                                                                                    |                    | Iink up     disable     link down |
|----------------------------------------------------------------------------------------------------|--------------------|-----------------------------------|
| Switch<br>System Configuration<br>Serial Information<br>Serial Information<br>User Management<br>Safe Management<br>Safe Management<br>Soft Management<br>Soft | System Re<br>Reset | eset<br>Help                      |

# 4.2. Port Configuration

#### 4.2.1. Common Configuration

This page shows the port configurations and information.

|                                                                                                    |           |                               | 22         24         26         28           1         1         00         00           1         1         00         00           21         12         25         27 |                | <ul><li>Iink up</li><li>disable</li><li>Iink down</li></ul> |                                       |
|----------------------------------------------------------------------------------------------------|-----------|-------------------------------|----------------------------------------------------------------------------------------------------|----------------|-------------------------------------------------------------|---------------------------------------|
| Switch System Configuration Port Configuration Common Configuratio Port Statistics Flow Control Revactast Storm | Port: V   | Iffindex: 0 Port Type: Unknow | Port Configu<br>n MAC Address: 0000.0000<br>Set I<br>Refresh Ap                                                                                                    | ration/Show    | o-Negotiate 🗸                                               |                                       |
| Port Ratelimit                                                                                                  | Port Name | Admin State                   | Oper State                                                                                                    | Bandwidth      | VLAN Mode                                                   | Default VLAN                          |
| Protected Port                                                                                                  | ge1/1     | Up                            | Up                                                                                                    | Full-1000 Mbps | Access                                                      | 1                                     |
| Earn Limit                                                                                                    | ge1/2     | Up                            | Down                                                                                                    | Unknown        | Access                                                      | 1                                     |
| Port Trunking                                                                                                   | ge1/3     | Up                            | Down                                                                                                    | Unknown        | Access                                                      | 1                                     |
| Mirror                                                                                                    | ge1/4     | Up                            | Down                                                                                                    | Unknown        | Access                                                      | 1                                     |
| MAC Binding                                                                                                    | ge1/5     | Up                            | Down                                                                                                    | Unknown        | Access                                                      | 1                                     |
| H AC Filter                                                                                                    | ge1/6     | Up                            | Down                                                                                                    | Unknown        | Access                                                      | 1                                     |
| P VI AN Configuration                                                                                           | ge1/7     | Up                            | Down                                                                                                    | Unknown        | Access                                                      | 1                                     |
| T SNMP Configuration                                                                                            | ge1/8     | Up                            | Down                                                                                                    | Unknown        | Access                                                      | 1                                     |
| H ACL Configuration                                                                                             | ge1/9     | Up                            | Down                                                                                                    | Unknown        | Access                                                      | 1                                     |
| T C OOS Configuration                                                                                           | ge1/10    | Up                            | Down                                                                                                    | Unknown        | Access                                                      | 1                                     |
| H I I Resic Configuration                                                                                       | ge1/11    | Up                            | Down                                                                                                    | Unknown        | Access                                                      | 1                                     |
| T C AAA Configuration                                                                                           | ge1/12    | Up                            | Down                                                                                                    | Unknown        | Access                                                      | 1                                     |
|                                                                                                    | ge1/13    | Up                            | Down                                                                                                    | Unknown        | Access                                                      | 1                                     |
|                                                                                                    | ge1/14    | Up                            | Down                                                                                                    | Unknown        | Access                                                      | 1                                     |
| IGWP SNOOPING COM                                                                                               | ge1/15    | Up                            | Down                                                                                                    | Unknown        | Access                                                      | 1                                     |
| GMRP Configuration                                                                                              | ge1/16    | Up                            | Down                                                                                                    | Unknown        | Access                                                      | 1                                     |
| EAPS configuration                                                                                              |           | 1 1.                          |                                                                                                    | I tataan I     | ******                                                      | · · · · · · · · · · · · · · · · · · · |

#### 4.2.2. Port Statistic

Select a port to see its additional information.

|                                                                                                    |                                                      |                | in<br>dia<br>in                                              | t up<br>abie<br>k down |
|----------------------------------------------------------------------------------------------------|------------------------------------------------------|----------------|--------------------------------------------------------------|------------------------|
| Switch  System Configuration  Port Configuration  Common Configuration  Port Statistics                         | Port: V                                              | Port Statistic | s Information                                                |                        |
| Flow Control     Broadcast Storm                                                                                | Received Total Bytes (ifInOctets)                    | 0              | Received Unicast Packets Num<br>(ifInUcastPkts)              | 0                      |
| Port Ratelimit  Protoctod Port                                                                                  | Received Non-Unicast Packets Num<br>(ifInNUcastPkts) | 0              | Received Discard Packets Num<br>(ifInDiscards)               | 0                      |
| Learn Limit                                                                                                    | Received Error Packets Num<br>(ifInErrors)           | 0              | Received Unkonwn Protocol Packets<br>Num (iflnUnknownProtos) | 0                      |
| Port Trunking     Mirror                                                                                        | Send Total Bytes (ifOutOctets)                       | 0              | Send Unicast Packets Num<br>(ifOutUcastPkts)                 | 0                      |
| MAC Binding     MAC Filter                                                                                      | Send Non-Unicast Packets Num<br>(ifOutNUcastPkts)    | 0              | Send Discard Packets Num<br>(ifOutDiscards)                  | 0                      |
| E 📄 VLAN Configuration                                                                                          | Send Error Packets Num (ifOutErrors)                 | 0              |                                                              |                        |
| SNMP Configuration     ACL Configuration     QOS Configuration     IP Basic Configuration     AAA Configuration |                                                      | Refresh        | Help                                                         | ^                      |

#### 4.2.3. Flow Control

Select a port from the drop-down list, and then choose whether you want the flow control "On" or "Off". Hit Apply to finalize your selection.

|                                                                                                    |         | 12 14 15 14 20 22 24 25 28<br>14 15 14 20 22 24 25 28<br>14 15 15 16 16 16 20 50<br>14 15 15 17 16 17 16 27 22 25 25 20<br>14 15 15 17 16 17 16 27 22 25 25 77 | <ul> <li>Ink q</li> <li>disabi</li> <li>Ink d</li> </ul> |
|----------------------------------------------------------------------------------------------------|---------|----------------------------------------------------------------------------------------------------|----------------------------------------------------------|
| Switch  System Configuration  Common Configuration  For Statistics  For Statistics  For Statistics  For Statistics  For Statistics  For Statistics  Statistics  For Statistics  Statistics  Statistic | Port: V | Flow Co                                                                                                    | y Help                                                   |
| Port Ratelimit                                                                                                    |         | Port Name                                                                                                    | Flow Control State                                       |
| Protected Port                                                                                                    |         | ge1/1                                                                                                    | Off                                                      |
| Learn Limit                                                                                                    |         | ge1/2                                                                                                    | Off                                                      |
| Port Trunking                                                                                                    |         | ge1/3                                                                                                    | Off                                                      |
| Mirror                                                                                                    |         | ge1/4                                                                                                    | Off                                                      |
| MAC Binding                                                                                                    |         | ge1/5                                                                                                    | Off                                                      |
| MAC Filter                                                                                                    |         | ge1/6                                                                                                    | Off                                                      |
| VLAN Configuration                                                                                                    |         | ge1/7                                                                                                    | Off                                                      |
| SNMP Configuration                                                                                                    |         | ge1/8                                                                                                    | Off                                                      |
| ACL Configuration                                                                                                    |         | ge1/9                                                                                                    | Off                                                      |
| QOS Configuration                                                                                                    |         | ge1/10                                                                                                    | Off                                                      |
| IP Basic Configuration                                                                                                    |         | ge1/11                                                                                                    | Off                                                      |
| AAA Configuration                                                                                                    |         | ge1/12                                                                                                    | Off                                                      |
| MSTP Configuration                                                                                                    |         | ge1/13                                                                                                    | Off                                                      |
| GMP SNOOPING Confic                                                                                                    |         | ge1/14                                                                                                    | Off                                                      |

#### 4.2.4. Broadcast storm

You can configure a port's broadcast suppression, multicast suppression, DLF suppression and rate limit.

|                                                      |             |                       |                            | 28 28<br>10 00<br>10 00<br>25 27 |                            | link up<br>disable<br>link down |                      |
|------------------------------------------------------|-------------|-----------------------|----------------------------|----------------------------------|----------------------------|---------------------------------|----------------------|
| Switch<br>System Configuration<br>Port Configuration | Port:       | ~                     | Br                         | oadcast Storm Co                 | ontrol                     |                                 |                      |
| Port Statistics                                      | Broadcast   | Suppression           | ff 🗸                       | Broadcast Ratelimit              | 0 (1-                      | 1024000 kbps)                   |                      |
| Elow Control                                         | Multicast S | Suppression           | ff V                       | Multicast Ratelimit              | 0 (1-                      | 1024000 kbps)                   |                      |
| Broadcast Storm                                      | DI E Suppr  | ression               | ff 🗸                       | DI E Ratelimit                   | 0 (1-                      | 1024000 kbps)                   |                      |
| Port Ratelimit                                       |             |                       | Re                         | afresh Apply                     | Help                       |                                 |                      |
| - 🖹 Learn Limit                                      | Port Name   | Broadcast Suppression | Broadcast Ratelimit (kbps) | Multicast Suppression            | Multicast Ratelimit (kbps) | DLF Suppression                 | DLF Ratelimit (kbps) |
| Port Trunking                                        | ge1/1       | Off                   | 64                         | Off                              | 64                         | Off                             | 64                   |
| - 🗎 Mirror                                           | ge1/2       | Off                   | 64                         | Off                              | 64                         | Off                             | 64                   |
| MAC Binding                                          | ge1/3       | Off                   | 64                         | 0ff                              | 64                         | Off                             | 64                   |
| MAC Filter                                           | ge1/4       | Off                   | 64                         | Off                              | 64                         | Off                             | 64                   |
| Configuration                                        | ge1/5       | Off                   | 64                         | 0ff                              | 64                         | Off                             | 64                   |
| SNMP Configuration                                   | ge1/6       | Off                   | 64                         | Off                              | 64                         | Off                             | 64                   |
| ACL Configuration                                    | ge1/7       | Off                   | 64                         | Off                              | 64                         | Off                             | 64                   |
| QOS Configuration                                    | ge1/8       | Off                   | 64                         | 0ff                              | 64                         | Off                             | 64                   |
| IP Basic Configuration                               | ge1/9       | Off                   | 64                         | Off                              | 64                         | Off                             | 64                   |
| AAA Configuration                                    | ge1/10      | Off                   | 64                         | Off                              | 64                         | Off                             | 64                   |
| MSTP Configuration                                   | ge1/11      | Off                   | 64                         | Off                              | 64                         | Off                             | 64                   |
| IGMP SNOOPING Config                                 | ge1/12      | Off                   | 64                         | Off                              | 64                         | Off                             | 64                   |
| GMRP Configuration                                   | ge1/13      | Off                   | 64                         | Off                              | 64                         | Off                             | 64                   |

#### 4.2.5. Port Rate Limit

This page configures the packets rate control of a port.

|                                                                                                    |      |                                                          | 10 20 10 10 10 10 10 10 10 10 10 10 10 10 10                                                                                                    |  |
|----------------------------------------------------------------------------------------------------|------|----------------------------------------------------------|----------------------------------------------------------------------------------------------------|--|
| Switch     Switch     System     System     Procession     Procession     Pr | Port | kops (1.1024000)<br>kops (1.1024000)<br>kops (1.1024000) | Cancel scal Packets Rate Control     Cancel receive Packets Rate Control     Cancel receive Packets Rate Control     Refresh     Send Packets Rate Control (Rbps)     Send Packets Rate Control (Rbps) |  |
| < III +                                                                                                    |      |                                                          |                                                                                                    |  |

Configuration and bandwidth control displays packets sent and received, range of 1-1024000, measured in Kbits. If the port is not configured for bandwidth control, showing off.

#### 4.2.6. Protected Port

This page shows the protection status of each port. Protected ports can only communicate with unprotected ports.

|                                    |   |           | ink up<br>disable<br>ink down |
|------------------------------------|---|-----------|-------------------------------|
| Switch<br>The System Configuration |   | Prot      | ected Port                    |
| Port Configuration                 |   | Port Name | Is Protected Port             |
| Dort Statistics                    |   | ge1/1     | No                            |
| Flow Control                       |   | ge1/2     | No                            |
| Broadcast Storm                    |   | ge1/3     | No                            |
| Port Ratelimit                     |   | ge1/4     | No                            |
| Protected Port                     |   | ge1/5     | No                            |
| E Learn Limit                      |   | ge1/6     | No                            |
| Port Trunking                      |   | ge1/7     | No                            |
| Mirror Mirror                      | 8 | go1/9     | No                            |
| MAC Billion                        |   | geno      |                               |
| VI AN Configuration                |   | gena      | NO                            |
| SNMP Configuration                 |   | ge1/10    | No                            |
| ACL Configuration                  | 8 | ge1/11    | No                            |
| QOS Configuration                  |   | ge1/12    | No                            |
| IP Basic Configuration             |   | ge1/13    | No                            |
| AAA Configuration                  | E | ge1/14    | No                            |
| MSTP Configuration                 |   | ge1/15    | No                            |
| IGMP SNOOPING Config               |   | ge1/16    | No                            |
| GMRP Configuration -               |   | ge1/17    | No                            |

By protecting the port button, tick the ports can be set up to protect the ports; through a non-protected port button, tick the ports can be set to a non-protected port.

#### 4.2.7. Learn Limit

This page is used to limit the number of MAC addresses a port can learn for security purposes. A port can learn between 0 and 8191 MAC addresses. The default number is 8191.

| Switch     System Configuration     Softem Configuration     Softe |                                                                                                   |       |                         | C link up<br>disable<br>C link down             |   |
|----------------------------------------------------------------------------------------------------|---------------------------------------------------------------------------------------------------|-------|-------------------------|-------------------------------------------------|---|
| Image: Constraint of the second of the second of                    | Switch System Configuration Configuration Configuration Port Statistics Flow Control Flow Control | Port: | Le<br>(0.8191)          | arn Limit                                       |   |
| B Pol Tunking         0911         0911           Pol Tunking         0912         0911           Man         0912         0911           Mon Man         0912         0911           Mon Man         0912         0911           Mon Man         0914         0911           Mon Man         0914         0911           Mon Man Man         0914         0911           Mon Man Man Man Man Man Man Man Man Man Ma                                                                                                    |                                                                                                   |       | Refresh Apply Port Name | Cancel Limit Help MAC Address Num Able To Learn | 1 |
| Wind         91/3         8191           2 MAC Briding         91/4         8191           2 MAC Ordigation         91/4         8191           2 MAC Ordigation         91/4         8191           2 MAC Ordigation         91/6         8191           3 ACL Configuration         91/7         8191           4 ACL Configuration         91/9         8191           4 Description         91/9         8191           4 Description         91/9         8191           4 Description         91/1         8191           5 Description         91/1         8191           6 Description         91/1         8191           6 Description         91/1         8191           7 Description         91/1         8191           9 Description         91/13         8191                                                                                                    | Port Trunking                                                                                     |       | ge1/1<br>ge1/2          | 8191 8191                                       |   |
| Max         Arr         011           UAX LC onfiguration         px15         011           Max LC onfiguration         px16         011           Max LC onfiguration         px17         011           Max LC onfiguration         px17         011           Max LC onfiguration         px17         011           Max LC onfiguration         px17         011           Max LC onfiguration         px17         011           Max LC onfiguration         px17         011           Max LC onfiguration         px17         011           Max LC onfiguration         px17         011           Max LC onfiguration         px17         011           Max LC onfiguration         px17         011           Max LC onfiguration         px17         011           Max LC onfiguration         px17         011                                                                                                    | Mirror     MAC Binding                                                                            |       | ge1/3                   | 8191                                            |   |
| UAR Configuration         ps16         8191           USM/Configuration         gs177         8191           UD OS Configuration         gs178         8191           UD OS Configuration         gs179         8191           UD Resident Configuration         gs179         8191           UD Resident Configuration         gs170         8191           UD Resident Configuration         gs171         8191           UD Resident Configuration         gs171         8191           UD RES Configuration         gs1713         8191           UD RES Configuration         gs1713         8191                                                                                                    | MAC Filter                                                                                        |       | ge1/4<br>ge1/5          | 8191                                            |   |
| Joint Configuration         ge1/7         0191           JAC Configuration         ge1/8         0191           U DOS Configuration         ge1/8         0191           J IP Blac Configuration         ge1/9         0191           U All Configuration         ge1/9         0191           J AAC Configuration         ge1/9         0191           U All XTP Configuration         ge1/10         0191           J MIST Configuration         ge1/11         0191           U Configuration         ge1/13         0191                                                                                                    | VLAN Configuration     SNMP Configuration                                                         |       | ge1/6                   | 8191                                            |   |
| ID 00 Configuration         0/10         0/11           ID PBasic Configuration         0/11/0         0/11           ID AND Configuration         0/11/1         0/11           ID MRT Configuration         0/11/1         0/11           ID MRT Configuration         0/11/1         0/11           ID ID MRT Configuration         0/11/1         0/11           ID ID MRT Configuration         0/11/1         0/11                                                                                                    | Configuration                                                                                     |       | ge1/7                   | 8191                                            |   |
| □ (P Basic Configuration         gp19         191           □ AAA Configuration         99/10         8191           □ AAA Configuration         99/11         8191           □ MSTP Configuration         99/12         8191           □ GMSP Configuration         99/13         8191                                                                                                    | QOS Configuration                                                                                 |       | ge1/8                   | 8191                                            |   |
| at All Configuration         gr/110         6191           id at All Configuration         gr/111         6191           id at MSTP Configuration         gr/112         6191           id at MSTP Configuration         gr/113         6191           id at MSTP Configuration         gr/113         6191                                                                                                    | IP Basic Configuration                                                                            |       | ge1/9                   | 8191                                            |   |
| GMP Codeguation         ge1/11         8191           GMP SNOPNIS Codig         ge1/12         8191           GMP SNOPNIS Codig         ge1/13         8191           GMP Codiguation         -         -                                                                                                    | AAA Configuration                                                                                 |       | ge1/10                  | 8191                                            |   |
| IGMP SNOOPING Config         ge1/12         8191           GIRP Configuration         -         -         -                                                                                                    | MSTP Configuration                                                                                |       | ge1/11                  | 8191                                            |   |
| GMRP Configuration - 9901                                                                                                    | IGMP SNOOPING Config                                                                              |       | ge1/12                  | 8191                                            |   |
|                                                                                                    | 🗉 🛄 GMRP Configuration 🚽 👻                                                                        |       | ge1/13                  | 8191                                            |   |

#### 4.2.8. Port Trunking

Port trunking groups network connections together, increasing bandwidth and offering redundancy in case a connection fails.

|                                                                                                    |                                                                                                    | 2         4         16         11         20         22         24         21         25           1         1         1         20         1         1         1         1         1         1         1         1         1         1         1         1         1         1         1         1         1         1         1         1         1         1         1         1         1         1         1         1         1         1         1         1         1         1         1         1         1         1         1         1         1         1         1         1         1         1         1         1         1         1         1         1         1         1         1         1         1         1         1         1         1         1         1         1         1         1         1         1         1         1         1         1         1         1         1         1         1         1         1         1         1         1         1         1         1         1         1         1         1         1         1         1         1 | 6<br>6                                                                                                    | <ul> <li>Link up</li> <li>disable</li> <li>Link down</li> </ul>               |                                    |
|----------------------------------------------------------------------------------------------------|----------------------------------------------------------------------------------------------------|----------------------------------------------------------------------------------------------------|----------------------------------------------------------------------------------------------------|-------------------------------------------------------------------------------|------------------------------------|
| Switch<br>System Configuration<br>Port Configuration                                                                                                    | Trunk Group ID                                                                                                    | Trunk Method                                                                                                    | Port Trunking Configuration                                                                                                    | 1                                                                             | Member Port                        |
| Outning Comparison     Port Status     Pore Control     Pore Control | 1<br>0001 (Uncreated)<br>0002 (Uncreated)<br>0004 (Uncreated)<br>0004 (Uncreated)<br>0006 (Uncreated)<br>0006 (Uncreated)<br>0008 (Uncreated) | Set Trunk Method                                                                                                    | bill         *           cel/3         *           cel/3         *           cel/4         *           cel/4         *           cel/4         *           cel/4         *           cel/4         *           cel/4         *           cel/4         *           cel/1         *           cel/1         *           cel/1         *           cel/1         *           cel/1         *           cel/1         *           cel/1         *           cel/2         *           cel/2         *           cel/2         *           cel/2         *           cel/2         *           cel/2         *           cel/2         * | Create Trunk Group<br>Member Port =><br>Unmember Port <=<br>Deale trunk Group |                                    |
| GMRP Configuration                                                                                                    | (Note: There must have at least on                                                                                                    | e trunk group when you configure trun                                                                                                    | k method. All the trunks use the same trun                                                                                                    | nk method. You can only delete or add a                                       | a member port when a trunk already |

#### 4.2.9. Mirror

Port mirroring involves copying packets coming in or out of one port onto another. One port can mirror information from multiple ports at once.

|                                                                                                    |                                |                                                                                                    | <ul> <li>Enk up</li> <li>disable</li> <li>Enk down</li> </ul> |                    |
|----------------------------------------------------------------------------------------------------|--------------------------------|----------------------------------------------------------------------------------------------------|---------------------------------------------------------------|--------------------|
| System Configuration  Port Configuration                                                                                                    | Mirror Dort                    | Port                                                                                                    | Mirror Configuration                                          | Nirror Confin Info |
| Commo Coligatión     Porta Statistica     Porta Catitat     Porta Catitat     P | (Mirror port name like: ge1/1) | 44/1         -           64/2         -           64/2         -           64/2         -           64/2         -           64/2         -           64/2         -           64/4         -           64/4         -           64/4         -           64/4         -           64/7         -           64/7         -           64/7         -           64/7         -           64/7         -           64/7         -           64/7         -           64/7         -           64/7         -           64/7         -           64/7         -           64/7         -           64/7         -           64/7         -           64/7         -           64/7         -           64/7         -           64/7         - |                                                               |                    |
| IGMP SNOOPING Config     GMRP Configuration     T                                                                                                    |                                | Refrest                                                                                                    | Apply Help                                                    |                    |

Attention: A port cannot be both a mirrored port and a mirroring port.

# 4.3. MAC Bind

#### 4.3.1. MAC Bind Configuration

This page is used to bind MAC addresses to ports.

|                                                  |   |                                      |         |                      | 25 28<br>00 00<br>00 00<br>25 27           |                             | <ul><li>▲ link up</li><li>▲ disable</li><li>▲ link de</li></ul> | a<br>Min                          |
|--------------------------------------------------|---|--------------------------------------|---------|----------------------|--------------------------------------------|-----------------------------|-----------------------------------------------------------------|-----------------------------------|
| Switch  System Configuration  Fort Configuration | ^ | Boot V                               |         |                      | MAC Auto                                   | Bind                        |                                                                 |                                   |
| MAC Binding<br>MAC Binding Configur              |   | (The list will display the MAC addre | sses an | d VLAN ID that the p | ort has dynamically lea<br>addresses to th | arned. You ca<br>hat port.) | in select one or more items and t                               | hen press apply to bind those mac |
| MAC Filter                                       |   |                                      |         | M                    | AC Address                                 |                             | VLAN ID                                                         |                                   |
| ULAN Configuration                               |   |                                      |         |                      |                                            |                             |                                                                 |                                   |
| SNMP Configuration                               |   |                                      |         | Refresh              | Select-all                                 | Apply                       | Help                                                            |                                   |
| ACL Configuration                                |   |                                      |         |                      |                                            |                             |                                                                 |                                   |
| QOS Configuration                                |   |                                      |         |                      |                                            |                             |                                                                 |                                   |
| IP Basic Configuration                           |   |                                      |         |                      |                                            |                             |                                                                 |                                   |
| AAA Configuration                                |   |                                      |         |                      |                                            |                             |                                                                 |                                   |
| MSTP Configuration                               |   |                                      |         |                      |                                            |                             |                                                                 |                                   |
| IGMP SNOOPING Config                             |   |                                      |         |                      |                                            |                             |                                                                 |                                   |
| GMRP Configuration                               |   |                                      |         |                      |                                            |                             |                                                                 |                                   |

Display has configured bind MAC address and VLAN. To delete a configuration, select the item, and then press the delete key. When you delete you can choose one or more, but when selected a maximum of 128. Press Select all to select all of the entries can be more than 128, all delete.

#### 4.3.2. MAC Auto Binding

This page is used to auto bind MAC addresses to a specific port.

|                                                                                                    |       |                                          |                                                                                                    |                                                                                                    | <ul> <li>Iink up</li> <li>disable</li> <li>iink down</li> </ul> |
|----------------------------------------------------------------------------------------------------|-------|------------------------------------------|----------------------------------------------------------------------------------------------------|----------------------------------------------------------------------------------------------------|-----------------------------------------------------------------|
| Switch System Configuration FOR Configuration MAC Briding MAC Briding MAC Briding MAC Filter VLAN Configuration SNIP Configuration OCS Configuration OCS Co | Port: | a sı (2 15 d<br>(The list w<br>more item | rr to st 23 29 27<br>still display the MAC address<br>is and then press apply to bi<br>MA<br>Refresh | MAC Auto Bind<br>is and VLAI ID that the port has dynamind those mac addresses to that port.<br>IC Address<br>Select-all Apply | nically learned. You can select one or<br>VLANID                |
| Brasic Configuration     AnA Configuration     MSTP Configuration     MSTP Configuration     GMAP Configuration     GMAP Configuration     GALPA Configuration     GULSter Management     De Configuration                                                                                                    |       |                                          |                                                                                                    |                                                                                                    |                                                                 |

# 4.4. MAC Filter

#### 4.4.1. MAC Filter Configuration

This page is used to configure filtering for MAC address.

| Switch                                  | MAC Filter Configuration             |
|-----------------------------------------|--------------------------------------|
| Port Configuration     MAC Binding      | Port: V                              |
| MAC Filter     MAC Filter Configurati   | MAC Address VLAN ID 0                |
| MAC Auto Filter                         | (MAC Address Format: HHHH.HHHH.HHHH) |
| SNMP Configuration                      | MAC Address VLAN ID                  |
| ACL Configuration     QOS Configuration | Refresh Select-all Apply Delete Help |
| IP Basic Configuration                  |                                      |
| MSTP Configuration                      |                                      |

### 4.4.2. MAC Auto Filter

This page is used to display which MAC addresses and VLAN IDs have been learned dynamically and auto filter MAC addresses to a specific port.

|                                                                                                    |                                                         | 11 20 22 24 25 28<br>0 0 0 0 00<br>0 0 0 0 0 00<br>0 0 0 0 0 00<br>0 0 0 0                                                         | Innk up     dinable     innk down:                                                       |  |
|----------------------------------------------------------------------------------------------------|---------------------------------------------------------|----------------------------------------------------------------------------------------------------|------------------------------------------------------------------------------------------|--|
| Swritch  System Configuration  System Configuration  MAC Configuration  MAC Chief  MAC Altor Filer  MAC Auto Filer  MAC Auto Filer  SMR Configuration  SACL Configuration  Pher Basic Configuration  MAC Configuration  AAC Configuration  AAC C | Port: V<br>(The list will display the MAC addresses and | MAC Auto Filter IVLAN ID that the port has dynamically learned. You addresses from that port) MAC Address Refresh Select-all Apply | can select one or more items and then press apply to filter those mac<br>VLAN ID<br>Help |  |

# 4.5. VLAN Configuration

#### 4.5.1. VLAN Information

This page displays all VLAN information. [T] indicates that the port is a member of VLAN tagged, [u] indicates that the port is a member of the VLAN is not tagged. Drop-down box will display all the current VLAN, the list displays up to 30 members of the VLAN VID, status, and port. Select a VLAN from the drop down box, VID will show up in the list is greater than the maximum 30 VLAN VLAN information. But if all the VLAN when there are no more than 30, regardless of which VLAN from the drop down box to select, the list will display all the VLAN information.

|                                                                                                    |                                                         |                                                       |                                                                                                    | 26 28<br>00 00<br>00 00<br>23 27                                                         |                                                                                                    | <ul> <li>link up</li> <li>disable</li> <li>link down</li> </ul>                                         |                                                                                                    |
|----------------------------------------------------------------------------------------------------|---------------------------------------------------------|-------------------------------------------------------|----------------------------------------------------------------------------------------------------|------------------------------------------------------------------------------------------|----------------------------------------------------------------------------------------------------|----------------------------------------------------------------------------------------------------|----------------------------------------------------------------------------------------------------|
| Switch  System Configuration  Pott Configuration  MAC Biller  VLAN Configuration  VLAN Configuration  VLAN Configuration  VLAN Port Configuration  VLAN Port Configuration  ACL Configuration  ACL Configuration  I Plass Configuration  MSTP Configuration  MSTP Configuration  MSTP Configuration  GMSTP Configuration  GMSTP Configuration | (Note: The drop-<br>than the selected<br>vlan1 ✓<br>VID | down box display<br>VLAN but not m<br>State<br>active | s all current VLANs. The list Di<br>ore than 30 VLANs.)<br> <br> <br> <br> <br> <br> <br> <br> <br> <br> <br> <br> <br> <br> <br> <br> <br> <br> <br> | VLAN Inf<br>splays up to 30 VLA<br>pet/4 [u]ge1/45 [u]ge<br>ige1/17 [u]ge1/18<br>Refresh | ormation<br>Ns. If you select a VLAN in the<br>PortMember<br>E16 (u)ge17 (u)ge18 (u)ge17<br>(u)ge170 (u)ge121<br>Help | r drop-down box, the list (<br>(t=tagged membe<br>9 (u)ge1/10 (u)ge1/11 (u<br>(u)ge1/22 (u)ge 1/23 (u)g | vill show all VLAs greater<br>r, u=untagged member)<br>jge1/12 [u]ge1/13 [u]<br>e1/24 [u]ge1/25 [u]ge1/28 |

### 4.5.2. VLAN Configuration

When entering a VID, you must select a number between 2 and 4094. The VLAN name is based on the VID and can not be changed. VLAN1 can not be deleted.

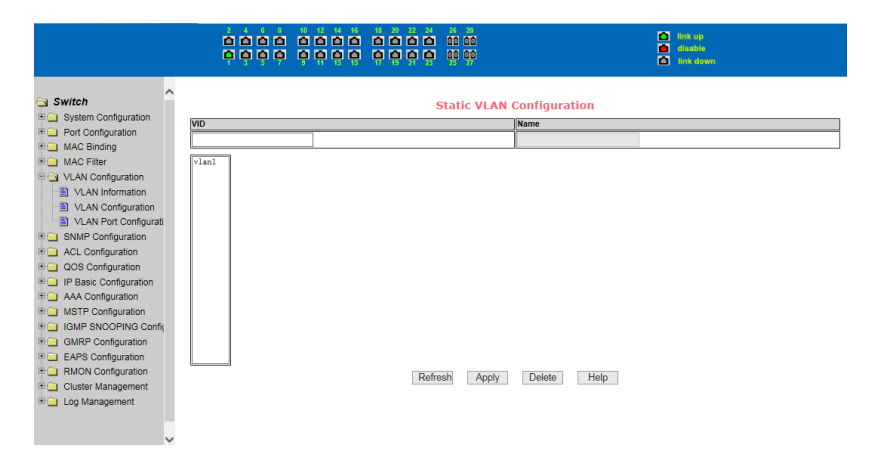

### 4.5.3. VLAN Port Configuration

This page is used to Configure ports to VLANs.

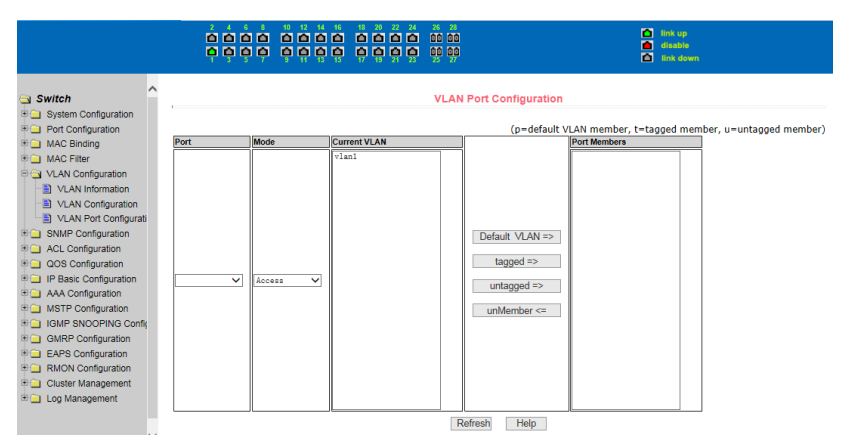

# 4.6. SNMP Configuration

#### 4.6.1. Community Name

This page is used to create and manage SNMP community names.

| SWICh SNMP Community Configuration                             |       |
|----------------------------------------------------------------|-------|
| Order Configuration     Item     Community Name     Read/Write | itate |
| AAC Binding                                                    |       |
| AC Filter     1     public     ReadOnly     a                  | ctive |
| P VLAN Configuration Refresh Apply Delete Help                 |       |
| SNMP Configuration                                             |       |
| Community Name                                                 |       |
| TRAP larget                                                    |       |
| ACL Configuration                                              |       |
| and the cost configuration                                     |       |
| The Basic Comparation                                          |       |
| AAA Comparation                                                |       |
| C INTERCONDUCTION                                              |       |
|                                                                |       |
|                                                                |       |

**Attention:** You can not directly change a community name. If you do not like a community name, you must delete it and create a new one.

#### 4.6.2. TRAP Target

A TRAP target is an IP address that receives device-initiated communication. This page lets you configure TRAP targets.

|                                                                                                    |   |       |      |         | *<br>10<br>17          | index<br>index<br>index<br>index<br>index | up<br>sble<br>: down |       |
|----------------------------------------------------------------------------------------------------|---|-------|------|---------|------------------------|-------------------------------------------|----------------------|-------|
| Switch                                                                                                    | ^ |       |      | TRA     | P Target Configuration |                                           |                      |       |
| Port Configuration                                                                                                    |   | Item  | Name |         | Transmit IP Address    |                                           | SNMP Version         | State |
| III 🦲 MAC Binding                                                                                                    |   | New 🗸 |      |         |                        | 1                                         | ~                    |       |
| MAC Filer     VLAN Configuration     Sommunity Name     Travet     AcL Configuration     OS Configuration     ACL Configuration     Plassic Configuration     MAC Forefuration     MAT Configuration     MET Configuration     MET Configuration | Ĩ |       | J    | Refresh | Apply Delete H         |                                           | <u>  </u>            |       |

**Attention:** You cannot directly change a TRAP target. If you do not like a TRAP target, you must delete it and create a new one.

# 4.7. ACL Configuration

#### 4.7.1. ACL Standard IP

Standard IP group numbers are between 1 and 99 or between 1300 and 1999. The standard IP groups are only valid for IP packets.

|                                                                                                    |                                                                                   | <ul> <li>Ink up</li> <li>disable</li> <li>Ink down</li> </ul> |
|----------------------------------------------------------------------------------------------------|-----------------------------------------------------------------------------------|---------------------------------------------------------------|
| Switch  System Configuration  AC Binding  MAC Binding  MAC Binding  MAC Filter  SAL Configuration  SAL Configuration  Standard IP  Extended IP  MAC ARP  ACL P  MAC ARP  ACL Reference  ACL Reference  ACL REference  ACL REference  A | ACL Standard IP Configuration  AL Standard IP Group Num: [      Source IP Address | Source Wildcard                                               |
| IGMP SNOOPING Config                                                                                                    |                                                                                   |                                                               |

**Attention:** When deleting all ACL groups click Select-all and then Delete. You cannot delete more than 30 configurations at once when not deleting all groups.

#### 4.7.2. ACL Extended IP

Extended IP group numbers are between 100 and 199 or between 2000 and 2699. The extended IP groups are only valid for IP packets.

|                                                                                                    |   |                                  | 18 20<br>18 10<br>10<br>17 19 | 22 24 2<br>1 1 1 1 1 1 1 1 1 1 1 1 1 1 1 1 1 1 1 | 5 28<br>0 00<br>0 00<br>5 27 |                     |                       |                  |                         | link up<br>disable<br>link down |          |
|----------------------------------------------------------------------------------------------------|---|----------------------------------|-------------------------------|--------------------------------------------------|------------------------------|---------------------|-----------------------|------------------|-------------------------|---------------------------------|----------|
| Switch  System Configuration  Port Configuration  MCC Birding                                                                                                    | ^ | ACL Extended IP Group Num: 100 V |                               | AC                                               | LEX                          | tended IF           | P Config              | ure              |                         |                                 |          |
| MAC Bilter                                                                                                    |   | Source IP                        |                               |                                                  | Sou                          | irce Wildo          | card                  |                  |                         |                                 |          |
| VLAN Configuration                                                                                                    |   | Destination IP                   |                               | ]                                                | De                           | stination V         | Wildcard              |                  |                         |                                 |          |
| SNMP Configuration                                                                                                    |   |                                  |                               |                                                  |                              |                     |                       |                  |                         |                                 |          |
| ACL Configuration     Standard IP     Extended IP                                                                                                    |   | Protocol Type                    | ip<br>top                     |                                                  | < >                          |                     |                       |                  |                         |                                 |          |
| MAC IP     MAC ARP     ACL Information     ACL Reference                                                                                                    |   | Source Port                      | ftp(top<br>ftp-da             | p)<br>ta(top)                                    | < >                          | Destinatior         | n Port                |                  | ftp(tcp)<br>ftp-data(tc | p)                              |          |
| QOS Configuration     IP Basic Configuration                                                                                                    |   | TCP Control Flag                 | □fi:                          | n 🗆 syn                                          | 🗆 r                          | ]<br>st □p          | sh 🗆 a                | ack 🗆 ur         | g                       |                                 |          |
| AAA Configuration     (e.g.: If input IP Address 192.166.1.2, ACL want to control 192.168.1.0, then Wildcard should be 0.0.0.255; The     selected Protocol Type and Source Port is in one-to-one relationship, if the Protocol is udp, select the udp port; if the     Protocol Type is not to pr or udp, the selected port is insignificance.) |   |                                  |                               |                                                  |                              |                     |                       |                  |                         |                                 |          |
| B GMRP Configuration                                                                                                    |   | Deny      Permit                 |                               |                                                  |                              |                     |                       |                  |                         |                                 |          |
| EAPS Configuration     RMON Configuration                                                                                                    |   | Group Num Deny/Permit            | Source<br>IP                  | Source<br>Wildcard                               | Dest                         | ination Der<br>IP W | stination<br>Vildcard | Protocol<br>Type | Source Port             | Destination Port                | TCP Flag |
| Cluster Management     Log Management                                                                                                    | ~ |                                  | Refresh                       | Sele                                             | t-all                        | Ad                  | dd                    | Delete           | Help                    |                                 |          |

**Attention:** When deleting all ACL groups click Select-all and then delete. You cannot delete more than 30 configurations at once when not deleting all groups.

#### 4.7.3. MAC IP

MAC IP group numbers are between 700 and 799. The MAC IP groups are only valid for IP packets.

|                                                                                                    |                                                                                                    |                                                  | 20         22         24         26           1         1         1         1         10           1         1         1         1         10           1         1         1         1         10           1         1         21         23         25 | 28<br>30<br>30<br>27                     |                                  | <ul> <li>link up</li> <li>disable</li> <li>link down</li> </ul> |                  |
|----------------------------------------------------------------------------------------------------|----------------------------------------------------------------------------------------------------|--------------------------------------------------|----------------------------------------------------------------------------------------------------|------------------------------------------|----------------------------------|-----------------------------------------------------------------|------------------|
| Switch System Configuration P Port Configuration P MAC Binding MAC Filter                                                            | ACL MAC IP Group I                                                                                                    | <b>lum:</b> [700 🗸]                              | A                                                                                                    | CL MAC IP Config                         | ure                              |                                                                 |                  |
| VLAN Configuration                                                                                                    | Source MAC                                                                                                    |                                                  |                                                                                                    | Source MAC Wildca                        | rd                               |                                                                 |                  |
| SNMP Configuration                                                                                                    | Source IP                                                                                                    |                                                  |                                                                                                    | Source IP Wildcard                       |                                  |                                                                 |                  |
| ACL Configuration                                                                                                    | Destination IP                                                                                                    |                                                  |                                                                                                    | Destination IP Wild                      | lcard                            |                                                                 | 7                |
| Standard IP     Standard IP                                                                                                    | VLAN ID                                                                                                    | 0                                                |                                                                                                    | (0-4094, 0 means a                       | II VLAN)                         |                                                                 |                  |
| MAC IP<br>MAC ARP<br>ACL Information<br>ACL Reference                                                                                | (e.g.: If input IP Address is the same set of the same set of | Address 192.168.1.2, Ad<br>ne, MAC Address and M | CL want to control :<br>IAC Address Wildca                                                                                                    | 92.168.1.0, then Wi<br>d format: HHHH.HH | ildcard should be 0.<br>HH.HHHH) | 0.0.255; MAC                                                    |                  |
| QOS Configuration                                                                                                    | Group Nu                                                                                                    | m Deny/Permit                                    | Source Source<br>MAC Wildo                                                                                                    | MAC Protocol Type                        | Source IP Source Wildo           | e IP Destination I<br>ard IP                                    | VLAN ID Wildcard |
| AAA Configuration     AAA Configuration     AAA Configuration     IGMP SNOOPING Config     GMRP Configuration     EAPS Configuration |                                                                                                    | E                                                | Refresh Select                                                                                                    | -all Add                                 | Delete Hel                       | 5                                                               |                  |

**Attention:** When deleting all ACL groups click Select-all and then Delete. You cannot delete more than 30 configurations at once when not deleting all groups.

#### 4.7.4. MAC ARP

MAC ARP group numbers are between 1100 and 1199. The MAC ARP groups are only valid for ARP packets.

|                                                                                                    |    |                                                                                                    |        | 22 24 25<br>0 0 00<br>0 0 00<br>21 0 00<br>23 00<br>23 00 | 28<br>00<br>00<br>27 |                | <ul> <li>link up</li> <li>disable</li> <li>link down</li> </ul> |                    |
|----------------------------------------------------------------------------------------------------|----|----------------------------------------------------------------------------------------------------|--------|-----------------------------------------------------------|----------------------|----------------|-----------------------------------------------------------------|--------------------|
| Switch System Configuration Port Configuration Configuration AC Binding AC Binding AC Filter                                                                             | ^  | ACL MAC ARP Group Num: 110                                                                                                    | •      | A                                                         | CL MAC ARP Conf      | igure          |                                                                 |                    |
| ULAN Configuration                                                                                                    |    | Sender MAC                                                                                                    |        |                                                           | Sender MAC Wildo     | ard            |                                                                 |                    |
| SNMP Configuration                                                                                                    |    | Sender IP                                                                                                    |        |                                                           | Sender IP Wildcar    | ł              |                                                                 |                    |
| ACL Configuration     Standard IP     Extended IP     MAC IP                                                                                                    |    | (e.g.: If input IP Address 192.168.1.2, ACL want to control 192.168.1.0, then Wildcard should be 0.0.0.255; MAC<br>Address is the same, MAC Address and MAC Address Wildcard format: HiHHHHHHHHHHHHHH |        |                                                           |                      |                |                                                                 |                    |
| MAC ARP                                                                                                    |    | Group Num                                                                                                    | De     | ny/Permit                                                 | Sender MAC           | Sender MAC Wil | dcard Sender IP                                                 | Sender IP Wildcard |
| ACL mitimation     ACL mitimation     ACL Reference     QOS Configuration     IP Basic Configuration     AAA Configuration     MSTP Configuration     IGMP SNOOPING Conf | is |                                                                                                    | Refres | h Sele                                                    | zt-all Add           | Delete Help    |                                                                 |                    |

**Attention:** When deleting all ACL groups click Select-all and then delete. You cannot delete more than 30 configurations at once when not deleting all groups.

#### 4.7.5. ACL information

Displays all configured ACL groups.

|                                                                                                    | <ul> <li>Initiage</li> <li>distration</li> <li>End down</li> </ul> |
|----------------------------------------------------------------------------------------------------|--------------------------------------------------------------------|
| Switch System Configuration Pol Configuration Pol Configuration MAC Ending MAC Ending MAC Configuration Study Configuration Study Configuration Study Configuration Study Configuration Study Configuration ACL Configuration ACL C | ACL Information                                                    |

### 4.7.6. ACL Reference

This page is used to apply ACL groups to ports.

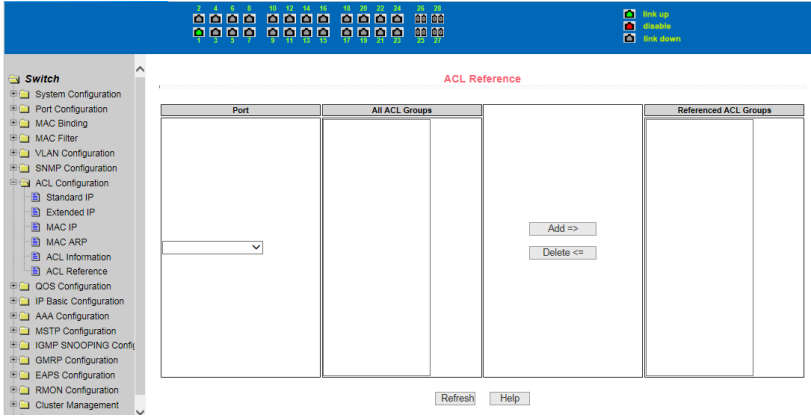

# 4.8. QOS Configuration

#### 4.8.1. QOS Apply

Display and configure QoS type and user priority information.

|                                                                                             |                          | 24         26         28           1         00         00           1         00         00           23         25         27 | <ul> <li>link up</li> <li>disable</li> <li>link down</li> </ul> |
|---------------------------------------------------------------------------------------------|--------------------------|----------------------------------------------------------------------------------------------------|-----------------------------------------------------------------|
| Switch  System Configuration  Pot Configuration  MAC Binding  MAC Filter  MAC Nonfiguration | Port: OOS Type: NO COS • | QOS Apply<br>User Priority: 0 •<br>Refresh Apply                                                                                |                                                                 |
| B SNMP Configuration                                                                        | Port Name                | QO\$ Type                                                                                                    | User Priority                                                   |
| ACL Configuration                                                                           | ge1/1                    | NO QOS                                                                                                    | 0                                                               |
| 🖻 🔁 QOS Configuration                                                                       | ge1/2                    | NO QOS                                                                                                    | 0                                                               |
| QOS Apply                                                                                   | ge1/3                    | NO QOS                                                                                                    | 0                                                               |
| QOS Schedule                                                                                | ge1/4                    | NO QOS                                                                                                    | 0                                                               |
| IP Basic Configuration                                                                      | ge1/5                    | NO QOS                                                                                                    | 0                                                               |
| H AAA Configuration                                                                         | ge1/6                    | NO QOS                                                                                                    | 0                                                               |
| # MSTP Configuration                                                                        | ge1/7                    | NO QOS                                                                                                    | 0                                                               |
| IGMP SNOOPING Configu                                                                       | ge1/8                    | NO QOS                                                                                                    | 0                                                               |
| GMRP Configuration                                                                          | ge1/9                    | NO QOS                                                                                                    | 0                                                               |
| EAPS Configuration                                                                          | ge1/10                   | NO QOS                                                                                                    | 0                                                               |
| T D RMON Configuration                                                                      | ge1/11                   | NO QOS                                                                                                    | 0                                                               |
| T Cluster Management                                                                        | ge1/12                   | NO QOS                                                                                                    | 0                                                               |
| T les Management                                                                            | ge1/13                   | NO QOS                                                                                                    | 0                                                               |
| - Log management                                                                            | ge1/14                   | NO QOS                                                                                                    | 0                                                               |
|                                                                                             | ae1/15                   | NO QOS                                                                                                    | 0                                                               |

# 4.8.2. QOS Scheduling

Display and configure QoS scheduling and 8 weights of the queue information.

|                                                                 |              |                      |                      | 8 20 22 24<br>0 0 0 0<br>1 0 0<br>1 0 0<br>7 19 21 23 | 26 28<br>00 00<br>00 00<br>25 27                                                                                                   |                      |                      | <ul> <li>Ink up</li> <li>disable</li> <li>Ink down</li> </ul> |                      |       |
|-----------------------------------------------------------------|--------------|----------------------|----------------------|-------------------------------------------------------|----------------------------------------------------------------------------------------------------|----------------------|----------------------|---------------------------------------------------------------|----------------------|-------|
| System Configuration Port Configuration MAC Binding MAC Binding | Port:        | •                    |                      |                                                       | QOS                                                                                                    | Schedule             |                      |                                                               |                      |       |
| MAC Filter                                                      | QOS Sched    | lule Mode: WRR       | '                    |                                                       |                                                                                                    |                      |                      |                                                               |                      |       |
| SNMP Configuration                                              | Weight of a  | ueue 0 (1~127): 0    |                      | Weight of qu                                          | Weight of queue 1 (1~127):         0           Weight of queue 3 (1~127):         0           Weight of queue 5 (1~127):         0 |                      |                      |                                                               |                      |       |
| ACL Configuration                                               | Weight of c  | ueue 2 (1~127): 0    |                      | Weight of qu                                          |                                                                                                    |                      |                      |                                                               |                      |       |
| □ □ QOS Configuration                                           | Weight of c  | ueue 4 (1~127): 0    |                      | Weight of gu                                          |                                                                                                    |                      |                      |                                                               |                      |       |
| QOS Apply     QOS Schedule                                      | Weight of q  | ueue 6 (1~127): 0    |                      | Weight of qu                                          | Weight of queue 7 (1-127): 0                                                                                                    |                      |                      |                                                               |                      |       |
| IP Basic Configuration     AAA Configuration                    |              |                      |                      |                                                       | Refresh                                                                                                    | Apply                |                      |                                                               |                      |       |
| MSTP Configuration                                              | Port<br>Name | QOS Schedule<br>Mode | Weight of queue<br>0 | Weight of queue<br>1                                  | Weight of queue<br>2                                                                                                    | Weight of queue<br>3 | Weight of queue<br>4 | Weight of queue<br>5                                          | Weight of queue<br>6 | Weigh |
| IGMP SNOOPING Configu                                           | ge1/1        | WRR                  | 1                    | 2                                                     | 4                                                                                                    | 8                    | 16                   | 32                                                            | 64                   |       |
| GMRP Configuration                                              | ge1/2        | WRR                  | 1                    | 2                                                     | 4                                                                                                    | 8                    | 16                   | 32                                                            | 64                   |       |
| EAPS Configuration                                              | ge1/3        | WRR                  | 1                    | 2                                                     | 4                                                                                                    | 8                    | 16                   | 32                                                            | 64                   |       |
| RMON Configuration                                              | ge1/4        | WRR                  | 1                    | 2                                                     | 4                                                                                                    | 8                    | 16                   | 32                                                            | 64                   |       |
| Cluster Management                                              | ge1/5        | WRR                  | 1                    | 2                                                     | 4                                                                                                    | 8                    | 16                   | 32                                                            | 64                   |       |
| Log Management                                                  | ge1/6        | WRR                  | 1                    | 2                                                     | 4                                                                                                    | 8                    | 16                   | 32                                                            | 64                   |       |
|                                                                 | ge1/7        | WRR                  | 1                    | 2                                                     | 4                                                                                                    | 8                    | 16                   | 32                                                            | 64                   |       |
|                                                                 | ge1/8        | WRR                  | 1                    | 2                                                     | 4                                                                                                    | 8                    | 16                   | 32                                                            | 64                   |       |

# 4.9. IP Basic Configuration

### 4.9.1. IP Address Configuration

This page is used to create and delete VLAN interfaces and configure the IP address of the VLAN interface.

|                                                                                                    |           | 16 18 20 22 24<br>0 0 0 0 0 1<br>15 17 19 21 23 | 26 28<br>10 00<br>10 00<br>25 27                               | <ul> <li>link up</li> <li>disable</li> <li>link down</li> </ul> |
|----------------------------------------------------------------------------------------------------|-----------|-------------------------------------------------|----------------------------------------------------------------|-----------------------------------------------------------------|
| Switch<br>System Configuration                                                                                                    |           |                                                 | IP Address Configuration                                       |                                                                 |
| MAC Binding                                                                                                    | Line Item | VLAN ID                                         | IP Address / Subnet Prefix                                     | MAC Address                                                     |
| 🖲 🔲 MAC Filter                                                                                                    | New *     | 0                                               |                                                                |                                                                 |
| VLAN Configuration                                                                                                    | 1         | 1                                               | 192.168.2.1/24                                                 | 10f0.13f0.a504                                                  |
| SNMP Configuration     ACL Configuration     OOS Configuration     Pair Configuration     APP Configuration     APP Configuration     APP Configuration     APR Configuration     Most State Router Configuration     Most State Router Configuration     Most State Router Configuration     GMRP Configuration     GMRP Configuration     EAPS Configuration |           | Refresh Crea                                    | e VLAN Interface Delete VLAN Inte<br>Address Delete IP Address | Help.                                                           |

# 4.9.2. ARP Configuration and Display

ARP (Address Resolution Protocol) offers a mapping from IP address to MAC Address. This page displays all ARP items and configures the static ARP.

|                                                                                                    |                                   | 18         20         22         24         26         28           1         1         1         1         1         0         0         0           1         1         1         1         0         0         0         0           1         1         1         2         2         2         2         2 |                                    | link up<br>disable<br>link down |
|----------------------------------------------------------------------------------------------------|-----------------------------------|----------------------------------------------------------------------------------------------------|------------------------------------|---------------------------------|
| Switch System Configuration For Configuration                                                                  | Static ARP Item configuration:    | ARI                                                                                                    | <sup>9</sup> Configure And Display |                                 |
| MAC Binding                                                                                                    | IP Address                        |                                                                                                    | MAC Address                        |                                 |
| MAC Filter     VLAN Configuration     SNMP Configuration     ACL Configuration                                 | Delete ARP Item:                  |                                                                                                    | Add                                |                                 |
| QOS Configuration                                                                                              | ARP Item                          | T                                                                                                    | IP Address (IP Network Segment)    |                                 |
| IP Address Configuration     IP Address Configuration     ARP Configuration and [     Host Static Router Confi |                                   |                                                                                                    | Delete                             | P                               |
| AAA Configuration                                                                                              | Change Dynamic ARP List Item into | Static ARP List Item:                                                                                                    |                                    |                                 |
| MSTP Configuration                                                                                             | ARP List Item                     |                                                                                                    | IP Network Segment                 |                                 |
| GMRP Configuration     EAPS Configuration                                                                      |                                   |                                                                                                    | Apply                              |                                 |
| RMON Configuration                                                                                             |                                   | IP Address                                                                                                    | MAC Address                        | Туре                            |
| Cruster Management                                                                                             |                                   | 192.168.2.111                                                                                                    | 00e0.4c21.0034                     | dynamic                         |
| <                                                                                                    |                                   |                                                                                                    | Refresh Help                       |                                 |

#### 4.9.3. Host Static Route

This page configures static routes.

|                                                                                                    |                              | 2 14 16 18 20 22 24 26 28<br>1 1 1 1 1 1 1 1 1 1 1 1 1 1 1 1 1 1 1 | int<br>int<br>int<br>int<br>int<br>int | k up<br>table<br>k down |
|----------------------------------------------------------------------------------------------------|------------------------------|--------------------------------------------------------------------|----------------------------------------|-------------------------|
| Switch  System Configuration  Port Configuration  MAC Binding                                                                                                    | Target Address/Subnet perfix | Host 5                                                             | Static Route Configuration             |                         |
| MAC Filter     MAC Filter     VLAN Configuration     SNMP Configuration     OS Configuration     IP Address Configuration     IP Address Configuration     ARP Configuration     Heat Router Configuration     AAA Configuration | Nem                          | Target Address Subnet perfix [Refresh]                             | Next Hop<br>Apply Delete Help          | Distance                |

# 4.10. AAA Configuration

#### 4.10.1. Tacacs+ Configuration

TACACS+ protocol is the latest generation of TACACS. It uses TCP to ensure reliable delivery. The separation of authentication, authorization and accounting is a fundamental component of the design of TACACS+.

|                                                                                                    | 2 4 5 5 10 12 14 15 18 28 22 2<br>0 0 0 0 0 0 0 0 0 0 0 0 0 0 0 0 0 0 0 | 4 26 28<br>00 00<br>0 00<br>2 00 00<br>25 27                                                   |                                                                                                    | <ul> <li>Iink up</li> <li>disable</li> <li>Iink down</li> </ul> |
|----------------------------------------------------------------------------------------------------|-------------------------------------------------------------------------|------------------------------------------------------------------------------------------------|----------------------------------------------------------------------------------------------------|-----------------------------------------------------------------|
| Switch System Configuration Configuration C |                                                                         | Tacacs+ C<br>Tacacs+<br>Tacacs+ Server IP<br>Authentication Type<br>Shared Secret<br>Refresh A | disable<br>disable<br>a 0 0 0 0<br>pap<br>b 1<br>b 2<br>b 2<br>b |                                                                 |

#### 4.10.2. Radius Configuration

When the user is authenticating, the switch communicates to the radius server with radius protocol. This page is used to configure radius information.

|                                             | 4 26 28<br>5 00 00<br>5 00 00<br>5 25 27 |             | <ul> <li>Iink up</li> <li>disable</li> <li>Iink down</li> </ul> |
|---------------------------------------------|------------------------------------------|-------------|-----------------------------------------------------------------|
| Switch                                      | Radius Co                                | nfiguration |                                                                 |
| Port Configuration                          | Primary Server                           | 0.0.0.0     |                                                                 |
| MAC Binding                                 | Option Server                            | 0.0.0.0     |                                                                 |
| MAC Filter                                  | UDP Port                                 | 1812        |                                                                 |
| SNMP Configuration                          | Accounting                               | Enable •    |                                                                 |
| ACL Configuration                           | Accounting UDP Port                      | 1813        |                                                                 |
| QOS Configuration                           | Shared Key                               |             |                                                                 |
| IP Basic Configuration                      | Vendor                                   |             |                                                                 |
| AAA Configuration                           | NAS Port                                 | 50003       |                                                                 |
| Radius Configuration                        | NAS Port Type                            | 15          |                                                                 |
| 802.1x Configuration                        | NAS Service Type                         | 2           |                                                                 |
| 802.1x Port Configura                       | Roaming                                  | Disable V   |                                                                 |
| B02.1x User Auth-Info<br>MSTP Configuration | Refresh Ap                               | ply Help    |                                                                 |

#### 4.10.3. 802.1x Configuration

When the user is authenticating, the PC communicates to the switch with 802.1x protocol. This page is used to configure 802.1x information.

|                                             | 2 4 6 8 10 12 14 16 18 20<br>0 0 0 0 0 0 0 0 0 0 0 0 0 0 0 0 0 0 0 | 22         24         26         28           1         1         00         00           1         1         00         00           21         23         25         27 |             | <ul> <li>iink up</li> <li>disable</li> <li>iink down</li> </ul> |
|---------------------------------------------|--------------------------------------------------------------------|----------------------------------------------------------------------------------------------------|-------------|-----------------------------------------------------------------|
| Switch<br>System Configuration              |                                                                    | 802.1x Co                                                                                                    | nfiguration |                                                                 |
| Port Configuration                          |                                                                    | 802.1x                                                                                                    | Disable 🔻   |                                                                 |
| MAC Binding                                 |                                                                    | Reauthentication                                                                                                    | Disable 🔻   |                                                                 |
| MAC Filter                                  |                                                                    | Reauthentication Period                                                                                                    | 3600        | (Sec)                                                           |
| SNMP Configuration                          |                                                                    | Quiet Period                                                                                                    | 60          | (Sec)                                                           |
| ACL Configuration                           |                                                                    | Tx-Period                                                                                                    | 30          | (Sec)                                                           |
| QOS Configuration                           |                                                                    | Server timeout                                                                                                    | 10          | (Sec)                                                           |
| IP Basic Configuration                      |                                                                    | supplicant timeout                                                                                                    | 30          | (Sec)                                                           |
| AAA Configuration                           |                                                                    | Max Request                                                                                                    | 3           |                                                                 |
| Radius Configuration                        |                                                                    | Reauth Max                                                                                                    | 3           | 2                                                               |
| 802.1x Configuration                        |                                                                    | Client Version                                                                                                    | 2.0         | 1                                                               |
| 802.1x Port Configura                       |                                                                    | Check Client                                                                                                    | Enable •    | 2                                                               |
| B02.1x User Auth-Info<br>MSTP Configuration |                                                                    | Refresh Ap                                                                                                    | ply Help    |                                                                 |
| ✓ →                                         |                                                                    |                                                                                                    |             |                                                                 |

#### 4.10.4. 802.1x Port Configuration

Enable global 802.1x protocol before configuring 802.1x port. This page sets 802.1x port configuration.

|                                                                                       |          | 22 24 26 28<br>1 1 10 10 10<br>1 2 2 2 20<br>1 2 2 20<br>1 2 2 20<br>1 2 2 2 20<br>2 2 2 2 2 2 2 2 2 2 2 2 2 2 2 2 2 2 2 | <ul> <li>Ink up</li> <li>disable</li> <li>Ink down</li> </ul> |
|---------------------------------------------------------------------------------------|----------|----------------------------------------------------------------------------------------------------|---------------------------------------------------------------|
| VLAN Configuration     SNMP Configuration     ACL Configuration     OOS Configuration |          | 802.1x Port Configuration                                                                                                |                                                               |
| IP Basic Configuration                                                                | Port Num | Port Mode                                                                                                    | Support Host Num                                              |
| B AAA Configuration                                                                   | •        | τ                                                                                                    | 0                                                             |
| Tacacs+ Configuratio                                                                  | ge1/1    | N/A                                                                                                    | 256                                                           |
| Radius Configuration                                                                  | ge1/2    | N/A                                                                                                    | 256                                                           |
| 802 1x Configuration                                                                  | ge1/3    | N/A                                                                                                    | 256                                                           |
| 802 1x Port Configura                                                                 | ge1/4    | N/A                                                                                                    | 256                                                           |
| 802 1x User Auth-Infr                                                                 | ge1/5    | N/A                                                                                                    | 256                                                           |
| MSTP Configuration                                                                    | ge1/6    | N/A                                                                                                    | 256                                                           |
| IGMP SNOOPING Conf                                                                    | ge1/7    | N/A                                                                                                    | 256                                                           |
| CMPR Configuration                                                                    | ge1/8    | N/A                                                                                                    | 256                                                           |
| CARP Configuration                                                                    | ge1/9    | N/A                                                                                                    | 256                                                           |
| EAPS Configuration                                                                    | ge1/10   | N/A                                                                                                    | 256                                                           |
| RMON Configuration                                                                    | ge1/11   | N/A                                                                                                    | 256                                                           |
| Cluster Management                                                                    | ge1/12   | N/A                                                                                                    | 256                                                           |
| 🗉 🖬 Log Management 🚽                                                                  | ge1/13   | N/A                                                                                                    | 256                                                           |
| < >                                                                                   | ge1/14   | N/A                                                                                                    | 256                                                           |

#### 4.10.5. 802.1x User Auth-Information

This page is used to show 802.1x user authentication information.

|                                                                                       |            |              |               | 2 24 2<br>1 1 0<br>1 1 23 2 | 5 28<br>5 60<br>5 60<br>5 27 |        | <ul> <li>Ink up</li> <li>disable</li> <li>Ink dor</li> </ul> | wn                  |
|---------------------------------------------------------------------------------------|------------|--------------|---------------|-----------------------------|------------------------------|--------|--------------------------------------------------------------|---------------------|
| VLAN Configuration     SNMP Configuration     ACL Configuration     OOS Configuration | r          |              |               | 802.1×                      | User Auth-Inforn             | nation |                                                              |                     |
| IP Basic Configuration                                                                | Port:      | ٣            | Port Mode:    | Accepte                     | 1 Host Num: 0                |        |                                                              |                     |
| AAA Configuration                                                                     |            |              |               |                             |                              | 1      |                                                              |                     |
| Tacacs+ Configuratio                                                                  | liser name | MAC Address  | Request state | A                           | oplicant state Maching       | Back   | End state Maching                                            | Retry Request state |
| Radius Configuration                                                                  | ober hume  | inac address | request state | state                       | Retry Request Num            | state  | Request Num                                                  | state               |
| 802.1x Configuration                                                                  |            |              |               |                             | Refresh Help                 |        |                                                              |                     |
| 802.1x Port Configura                                                                 |            |              |               |                             |                              |        |                                                              |                     |
| 802.1x User Auth-Info                                                                 |            |              |               |                             |                              |        |                                                              |                     |
| MSTP Configuration                                                                    |            |              |               |                             |                              |        |                                                              |                     |
| IGMP SNOOPING Conf                                                                    |            |              |               |                             |                              |        |                                                              |                     |
| GMRP Configuration                                                                    |            |              |               |                             |                              |        |                                                              |                     |
| EAPS Configuration                                                                    |            |              |               |                             |                              |        |                                                              |                     |

# 4.11. MSTP Configuration

# 4.11.1. MSTP Configuration

Configuring global MSTP settings.

|                                                                    | 16 20 22 24 26 28<br>0 0 0 0 00<br>0 0 0 0 00<br>17 19 21 23 25 27 |                       | <ul> <li>link up</li> <li>disable</li> <li>link down</li> </ul> |
|--------------------------------------------------------------------|--------------------------------------------------------------------|-----------------------|-----------------------------------------------------------------|
| System Configuration                                               | MSTP Cor                                                           | figuration            |                                                                 |
| MAC Binding     MAC Filter     VLAN Configuration                  | MSTP<br>Priority                                                   | Disable   32768       |                                                                 |
| SNMP Configuration     ACL Configuration                           | Portfast Bpdu-Filter<br>Portfast Bpdu-Guard                        | Disable   Disable     |                                                                 |
| QOS Configuration     IP Basic Configuration     AAA Configuration | Forward-Time<br>Hello-Time                                         | 2                     | =                                                               |
| MSTP Configuration                                                 | Errdisable-Timeout                                                 | 300                   |                                                                 |
| Port Configuration     Port Information     IGMP SNOOPING Conf     | Max-Age<br>Max-Hops                                                | 20<br>20<br>Disable V |                                                                 |
| GMRP Configuration     EAPS Configuration                          | Refresh                                                            | Apply                 |                                                                 |

# 4.11.2. Port configuration

Configure the MSTP port State.

|                                                                                                    | 18       20       22       24       26       28         10       1       1       1       00       00         11       1       1       1       00       00         11       1       1       1       23       25       27 |               | <ul> <li>iink up</li> <li>disable</li> <li>iink down</li> </ul> |
|----------------------------------------------------------------------------------------------------|----------------------------------------------------------------------------------------------------|---------------|-----------------------------------------------------------------|
| Switch *<br>System Configuration *<br>Port Configuration                                                                                                    | MSTP Port (                                                                                                    | Configuration |                                                                 |
| MAC Binding     MAC Filter     MAC Filter     VLAN Configuration     SNMP Configuration     ACL Configuration     IP Basic Configuration     MSTP Configuration     MSTP Configuration     Port Configuration     Port Information | Port Portast Portast bpdu-filter Portfast bpdu-filter Portfast bpdu-guard Root Guard Link-Type Priority Path-Cost Force-Version Refresh                                                                                 |               |                                                                 |
| IGMP SNOOPING Conf           GMRP Configuration                                                                                                    |                                                                                                    |               |                                                                 |

#### 4.11.3. Port Information

#### View all port settings for MSTP information.

|                          |        |          |             | 18 20 22 24<br>1 1 1 1 1 1 1 1 1 1 1 1 1 1 1 1 1 1 1 | 26 28<br>00 00<br>00 00<br>25 27 |                |          | <ul><li>link up</li><li>disable</li><li>link down</li></ul> |               |
|--------------------------|--------|----------|-------------|------------------------------------------------------|----------------------------------|----------------|----------|-------------------------------------------------------------|---------------|
| Switch *                 |        |          |             |                                                      |                                  |                |          |                                                             |               |
| 🖹 🛄 System Configuration |        |          |             |                                                      |                                  |                |          |                                                             |               |
| Port Configuration       |        |          |             |                                                      |                                  |                |          |                                                             |               |
| MAC Binding              |        |          |             | MS                                                   | FP All Port In                   | formation      |          |                                                             |               |
| 🖹 🧰 MAC Filter           |        |          |             |                                                      |                                  |                |          |                                                             |               |
| VLAN Configuration       |        |          |             |                                                      |                                  |                |          |                                                             |               |
| SNMP Configuration       | Port   | Postfast | Bpdu-Filter | Bpdu-Guard                                           | Root Guard                       | Link-Type      | Priority | Path-Cost                                                   | Force-Version |
| C ACL Configuration      | ge1/1  | Disable  | Default     | Default                                              | Disable                          | Point-To-point | 128      | 20000                                                       | MSTP          |
| QOS Configuration        | ge1/2  | Disable  | Default     | Default                                              | Disable                          | Point-To-point | 128      | 20000                                                       | MSTP          |
| IP Basic Configuration   | ge1/3  | Disable  | Default     | Default                                              | Disable                          | Point-To-point | 128      | 20000                                                       | MSTP          |
| AAA Configuration        | ge1/4  | Disable  | Default     | Default                                              | Disable                          | Point-To-point | 128      | 20000                                                       | MSTP          |
| □ → MSTP Configuration   | ge1/5  | Disable  | Default     | Default                                              | Disable                          | Point-To-point | 128      | 20000                                                       | MSTP          |
| MSTP Configuration       | ge1/6  | Disable  | Default     | Default                                              | Disable                          | Point-To-point | 128      | 20000                                                       | MSTP          |
| Port Configuration       | ge1/7  | Disable  | Default     | Default                                              | Disable                          | Point-To-point | 128      | 20000                                                       | MSTP          |
| Port Information         | ge1/8  | Disable  | Default     | Default                                              | Disable                          | Point-To-point | 128      | 20000                                                       | MSTP          |
| B IGMP SNOOPING Conf     | ge1/9  | Disable  | Default     | Default                                              | Disable                          | Point-To-point | 128      | 20000                                                       | MSTP          |
| GMRP Configuration       | ge1/10 | Disable  | Default     | Default                                              | Disable                          | Point-To-point | 128      | 20000                                                       | MSTP          |
| EAPS Configuration       | ge1/11 | Disable  | Default     | Default                                              | Disable                          | Point-To-point | 128      | 20000                                                       | MSTP          |
|                          | ge1/12 | Disable  | Default     | Default                                              | Disable                          | Point-To-point | 128      | 20000                                                       | MSTP          |

# 4.12. IGMP SNOOPING Configuration

#### 4.12.1. IGMP SNOOPING Configuration

Display and enable the global IGMP SNOOPING switches.

|                          | 15 20 22 24 26 28<br>1 1 1 1 1 1 1 1 1 1 1 1 1 1 1 1 1 1 1 | Inik up     disable     Inik down |
|--------------------------|------------------------------------------------------------|-----------------------------------|
| Switch *                 |                                                            |                                   |
| 🔍 🚍 System Configuration | IGMP SNOOPING Configu                                      | uration                           |
| Port Configuration       |                                                            |                                   |
| MAC Binding              | IGMP SNOOPING Disable *                                    |                                   |
| 🖲 🧰 MAC Filter           |                                                            |                                   |
| VLAN Configuration       | Refresh Apply                                              |                                   |
| SNMP Configuration       |                                                            |                                   |
| ACL Configuration        |                                                            |                                   |
| QOS Configuration        |                                                            |                                   |
| IP Basic Configuration   |                                                            |                                   |
| Configuration            |                                                            |                                   |
| MSTP Configuration       |                                                            |                                   |
| Conf IGMP SNOOPING Conf  |                                                            |                                   |
| IGMP SNOOPING C          |                                                            |                                   |
| -B Multicast Group Infor |                                                            |                                   |

### 4.12.2. Multicast Group Information

Displays the IGMP snooping information. Can refresh button to view real-time.

|                                                            |                           | 20     22     24     26     28       1     1     1     1     1     1     1       1     1     1     1     1     1     1       1     1     1     1     1     1     1       1     1     1     2     2     2     2 | Ink up     disable     ink down |
|------------------------------------------------------------|---------------------------|----------------------------------------------------------------------------------------------------|---------------------------------|
| Switch  System Configuration For Configuration MAC Binding | r                         | Multicast Group Informa                                                                                                    | tion                            |
| MAC Filter                                                 | VLAN ID Multicast Address |                                                                                                    | Member Ports                    |
| VLAN Configuration                                         |                           | Refresh                                                                                                    |                                 |
| SNMP Configuration                                         |                           |                                                                                                    |                                 |
| ACL Configuration                                          |                           |                                                                                                    |                                 |
| QOS Configuration                                          |                           |                                                                                                    |                                 |
| IP Basic Configuration                                     |                           |                                                                                                    |                                 |
| 🖲 🔲 AAA Configuration                                      |                           |                                                                                                    |                                 |
| MSTP Configuration                                         |                           |                                                                                                    |                                 |
| GMP SNOOPING Conf                                          |                           |                                                                                                    |                                 |
| IGMP SNOOPING C                                            |                           |                                                                                                    |                                 |
| B Multicast Group Infor                                    |                           |                                                                                                    |                                 |
| GMRP Configuration                                         |                           |                                                                                                    |                                 |

# 4.13. GMRP Configuration

### 4.13.1. GMRP Global Configuration

Display and enable GMRP globally switch.

|                                                                                                    | $\begin{array}{cccccccccccccccccccccccccccccccccccc$ | 18 20 22 24 26 28<br>1 1 1 1 1 1 1 1 1 1 1 1 1 1 1 1 1 1 1 | <ul> <li>☐ link up</li> <li>dinable</li> <li>☐ link down</li> </ul> |
|----------------------------------------------------------------------------------------------------|------------------------------------------------------|------------------------------------------------------------|---------------------------------------------------------------------|
| Switch  System Configuration  Port Configuration  MAC Binding                                                                                                    |                                                      | Multicast Group Informati                                  | on                                                                  |
| B MAC Filter                                                                                                    | VLAN ID Multicast Address                            |                                                            | Member Ports                                                        |
| VLAN Configuration     SNMP Configuration     ACL Configuration     OOS Configuration     PIP Basic Configuration     MSTP Configuration     MSTP Configuration     GMRP Configuration     GMRP Configuration     GMRP State Machine     GMRP State Machine     EARS Configuration |                                                      | Refresh                                                    |                                                                     |

#### 4.13.2. GMRP Port Configuration

Displays and configures port GMRP enable status.

| Switch     System Configuration     Port Configuration     MAC Binding         | GMRP Ports Configuration |                                              |  |  |   |  |
|--------------------------------------------------------------------------------|--------------------------|----------------------------------------------|--|--|---|--|
| MAC Filter     VLAN Configuration     SNMP Configuration     ACL Configuration | Port Name                | Port: •  GMRP Status: Unable • Refresh Apply |  |  |   |  |
| QOS Configuration                                                              | ge1/1                    | Disable                                      |  |  | - |  |
| 🖲 🔲 IP Basic Configuration                                                     | ge1/2                    | Disable                                      |  |  |   |  |
| Configuration                                                                  | ge1/3                    | Disable                                      |  |  |   |  |
| MSTP Configuration                                                             | ge1/4                    | Disable                                      |  |  |   |  |
| E GMP SNOOPING Conf                                                            | ge1/5                    | Disable                                      |  |  |   |  |
| GMRP Configuration                                                             | ge1/6                    | Disable                                      |  |  |   |  |
| GMRP Global Config                                                             | ge1/7                    | Disable                                      |  |  |   |  |
| GMRP Ports Configu                                                             | ge1/8                    | Disable                                      |  |  | - |  |
| GMRP State Machine                                                             | ge1/9                    | Disable                                      |  |  |   |  |
| EAPS Configuration                                                             | ge1/10                   | Disable                                      |  |  |   |  |

### 4.13.3. GMRP Stats Configuration

GMRP state machine information is displayed, you can use the Refresh button to view real-time.

|                           |           |         | 18 20 22 24 26 28<br>0 0 0 0 00<br>0 0 0 0 00<br>17 19 21 23 26 27 | ink             | up<br>bie<br>down |
|---------------------------|-----------|---------|--------------------------------------------------------------------|-----------------|-------------------|
| Switch                    |           |         |                                                                    |                 |                   |
| System Configuration      |           |         | GMRP State Machin                                                  | 10              |                   |
| Port Configuration        |           |         |                                                                    |                 |                   |
| MAC Binding               | Port Name | VLAN ID | Multicast MAC Address                                              | Applicant State | Registrar State   |
| VIAN Configuration        |           |         |                                                                    |                 |                   |
| B SNMP Configuration      |           |         | Refresh                                                            |                 |                   |
| ACL Configuration         |           |         |                                                                    |                 |                   |
| QOS Configuration         |           |         |                                                                    |                 |                   |
| IP Basic Configuration    |           |         |                                                                    |                 |                   |
| AAA Configuration         |           |         |                                                                    |                 |                   |
| MSTP Configuration        |           |         |                                                                    |                 |                   |
| IGMP SNOOPING Conf        |           |         |                                                                    |                 |                   |
| GMRP Configuration        |           |         |                                                                    |                 |                   |
| GMRP Global Config        |           |         |                                                                    |                 |                   |
| GMRP Ports Configu        |           |         |                                                                    |                 |                   |
| Concernation Concernation |           |         |                                                                    |                 |                   |

# 4.14. EAPS Configuration

#### 4.14.1. EAPS Configuration

Create and configure EAPS information can also be used to remove and display EAPS information.

|                                                   | 12         14         16         18         20         22         24           14         16         18         20         22         24           14         16         18         20         22         24           14         16         18         20         22         24           15         17         19         20         20         24           11         13         15         17         19         21         23 | 26 28<br>1 00 00<br>1 00 00<br>25 27 | Ink up     disable     Mrk down |
|---------------------------------------------------|----------------------------------------------------------------------------------------------------|--------------------------------------|---------------------------------|
| Port Configuration     MAC Binding     MAC Filter |                                                                                                    | EAPS Configuration                   |                                 |
| VLAN Configuration                                | EAPS Ring ID                                                                                                    | 1 •                                  |                                 |
| SNMP Configuration                                | Create Status                                                                                                    | Not Created                          |                                 |
| COS Configuration                                 | Mode                                                                                                    | None •                               |                                 |
| IP Basic Configuration                            | primary port                                                                                                    | •                                    |                                 |
| AAA Configuration                                 | secondary port                                                                                                    | •                                    |                                 |
| MSTP Configuration                                | Control VLAN                                                                                                    | 0                                    |                                 |
| IGMP SNOOPING Conf                                | Protected VLANs                                                                                                    |                                      | Format: 2.4.6 or 3-10           |
| GMRP Configuration                                | Hello Time Interval                                                                                                    | 0                                    | s                               |
| EAPS Configuration                                | Fail Time                                                                                                    | 0                                    | e                               |
| EAPS Information                                  | Data Span                                                                                                    | Disable T                            | -                               |
| RMON Configuration                                | Extreme Interenerability                                                                                                    | Disable T                            |                                 |
| 🖲 🧰 Cluster Management                            | Extreme interoperability                                                                                                    | Disable -                            |                                 |
| 🖻 🧰 Log Management                                | Enable Status                                                                                                    | Uisable •                            |                                 |
| 4 <b>•</b>                                        | Refresh                                                                                                    | Create Apply Rem                     | nove                            |

#### 4.14.2. EAPS Information

EAPS state information is displayed, you can use the Refresh button to view real-time.

|                        |                  | Link up<br>disable<br>Link down |
|------------------------|------------------|---------------------------------|
| Port Configuration     |                  |                                 |
| 🖲 🔲 MAC Binding        | EAPS Information | tion                            |
| 🖲 🧰 MAC Filter         |                  |                                 |
| VLAN Configuration     | Refresh          |                                 |
| SNMP Configuration     |                  |                                 |
| ACL Configuration      |                  |                                 |
| QOS Configuration      |                  |                                 |
| IP Basic Configuration |                  |                                 |
| AAA Configuration      |                  |                                 |
| MSTP Configuration     |                  |                                 |
| IGMP SNOOPING Conf     |                  |                                 |
| GMRP Configuration     |                  |                                 |
| EAPS Configuration     |                  |                                 |
| EAPS Configuration     |                  |                                 |
| EAPS Information       |                  |                                 |
| RMON Configuration     |                  |                                 |

# 4.15. RMON Configuration

# 4.15.1. Statistics Configuration

Displays and configures RMON Statistic Group configuration information and data.

|                          |         | 12 14 16 18 20 22 24 26 28<br>0 0 0 0 0 0 0 0 0 0 0 0 0 0 0 0 0 0 0 |                                 | <ul> <li>Ink up</li> <li>disable</li> <li>Ink down</li> </ul> |
|--------------------------|---------|---------------------------------------------------------------------|---------------------------------|---------------------------------------------------------------|
| MAC Filter               | Port:   |                                                                     |                                 |                                                               |
| VLAN Configuration       |         |                                                                     |                                 |                                                               |
| SNMP Configuration       |         | RMON Statistics                                                     |                                 |                                                               |
| ACL Configuration        |         |                                                                     |                                 |                                                               |
| QOS Configuration        | Index 0 | Owner                                                               |                                 |                                                               |
| P Basic Configuration    |         |                                                                     |                                 |                                                               |
| AAA Configuration        |         | Refresh Apply                                                       | Delete Help                     |                                                               |
| MSTP Configuration       |         | Stat                                                                | listics Data                    |                                                               |
| IGMP SNOOPING Conf       |         | atherState DronEvente                                               | 0 etherStateOctate              | 0                                                             |
| GMRP Configuration       |         | atherStatsPkts                                                      | 0 etherStatsBroadcastPkts       | 0                                                             |
| EAPS Configuration       |         | etherStatsMulticastPkts                                             | 0 etherStatsCRCAlignErrors      | 0                                                             |
| RMON Configuration       |         | etherStatsUndersizePkts                                             | 0 etherStatsOversizePkts        | 0                                                             |
| Statistics Configuration |         | etherStatsFragments                                                 | 0 etherStatsJabbers             | 0                                                             |
| History Configuration    |         | etherStatsCollisions                                                | 0 etherStatsPkts64Octets        | 0                                                             |
| Alarm Configuration      |         | etherStatsPkts65to127Octets                                         | 0 etherStatsPkts128to255Octets  | 0                                                             |
| Event Configuration      |         | etherStatsPkts256to511Octets                                        | 0 etherStatsPkts512to1023Octets | 0                                                             |
| Cluster Management       |         | etherStatsPkts1024to1518Octets                                      | 0                               |                                                               |
| Log Management           |         |                                                                     |                                 |                                                               |

### 4.15.2. History Configuration

Displays and configures RMON history Group configuration information and data.

|                                                                                                    |                              |                              | 20 22 24 26 28<br>0 0 0 00<br>19 21 23 25 27                                                                                                    | <ul> <li>▲ link up</li> <li>▲ disable</li> <li>▲ link down</li> </ul>               |
|----------------------------------------------------------------------------------------------------|------------------------------|------------------------------|----------------------------------------------------------------------------------------------------|-------------------------------------------------------------------------------------|
| MAC Filter     VLAN Configuration     SNMP Configuration     ACL Configuration     QOS Configuration                                                                                         | Port:                        | •                            | RMON History                                                                                                    |                                                                                     |
| IP Basic Configuration     AAA Configuration     MSTP Configuration     IGMP SNOOPING Conf     GMPP Configuration                                                                            | Index 0<br>Request 0         | RMON Hi<br>Interval<br>Owner | istory                                                                                                    |                                                                                     |
| EAPS Configuration     RNON Configuration     Statistics Configuration     Alarn Configuration     Alarn Configuration     Event Configuration     Cluster Management     Cluster Management | Index Interval Drop<br>Start | Events Octets Pkts Broadca   | Refresh         Apply         Delete           History Data         History Data           stPkts         MulticastPkts         CRCAlignErrors           First         Prev         Next           Total:         Opages, Current Page is No | Help<br>sizePkts OversizePkts Fragments Jabbers Collisions Utilization<br>Last<br>1 |

# 4.15.3. Alarm Configuration

Displays and configures RMON alarm group configuration information.

|          |                        |      |          | a a<br>g ç i | • 10<br>• 10<br>• 10<br>• 10 |          |        |          | 26 28<br>00 00<br>00 00<br>25 27 |            |       |             |            | link up<br>disable<br>link down |         |  |
|----------|------------------------|------|----------|--------------|------------------------------|----------|--------|----------|----------------------------------|------------|-------|-------------|------------|---------------------------------|---------|--|
| ۰.       | MAC Filter             | *    |          |              |                              |          |        |          |                                  |            |       |             |            |                                 |         |  |
| ۰.       | VLAN Configuration     |      |          |              |                              |          |        |          | RMO                              | N Alarm    |       |             |            |                                 |         |  |
| ۵.       | SNMP Configuration     |      |          |              |                              |          |        |          |                                  |            |       |             |            |                                 |         |  |
| ۰.       | ACL Configuration      |      | _        |              |                              |          |        |          |                                  | Sample     | Alarm | Rising      | Falling    | Rising                          | Falling |  |
| ۳.       | QOS Configuration      |      | Sequence | Index        | Interva                      | 31       |        | variable |                                  | Туре       | Value | Threshold   | Threshold  | Index                           | Index   |  |
|          | IP Basic Configuration |      | New • 0  | D            | 0                            |          |        |          |                                  | absolute • | 0     | 0           | 0          | 0                               | 0       |  |
| •        | AAA Configuration      |      |          |              | L                            |          |        | Defeasi  | a Anntu                          | Dalata     |       | Inte        |            |                                 |         |  |
| •        | MSTP Configuration     |      |          |              |                              |          |        | Reffest  | Арріу                            | Delete     |       | leip        |            |                                 |         |  |
| •        | IGMP SNOOPING Con      | f    | Formonco | Index Inte   | nual 1                       | Variable | Sample | Alarm Ma | Rising                           | Fallin     | ng    | Rising      | Falling    | Oumor                           |         |  |
| •        | GMRP Configuration     |      | Sequence | index inte   | ivai                         | variable | Туре   | Alarm va | Thresho                          | d Thres    | hold  | Event Index | Event Inde | x Owner                         |         |  |
|          | EAPS Configuration     |      |          |              |                              |          |        |          |                                  |            |       |             |            |                                 |         |  |
| P 🔁      | RMON Configuration     |      |          |              |                              |          |        |          |                                  |            |       |             |            |                                 |         |  |
|          | Statistics Configurat  | ie – |          |              |                              |          |        |          |                                  |            |       |             |            |                                 |         |  |
|          | History Configuration  |      |          |              |                              |          |        |          |                                  |            |       |             |            |                                 |         |  |
|          | Alarm Configuration    |      |          |              |                              |          |        |          |                                  |            |       |             |            |                                 |         |  |
| L        | Event Configuration    |      |          |              |                              |          |        |          |                                  |            |       |             |            |                                 |         |  |
| <b>#</b> | Cluster Management     |      |          |              |                              |          |        |          |                                  |            |       |             |            |                                 |         |  |

#### 4.15.4. Events Configuration

Displays and configures RMON events group configuration information.

|                                                                         |                |             | 20 22 24 26<br>1 1 1 1 1 1 1 1 1 1 1 1 1 1 1 1 1 1 1 | 28<br>00<br>00<br>27 |           |                   | <ul> <li>link up</li> <li>disable</li> <li>link down</li> </ul> |
|-------------------------------------------------------------------------|----------------|-------------|------------------------------------------------------|----------------------|-----------|-------------------|-----------------------------------------------------------------|
| MAC Filter     MAC Filter     VLAN Configuration     SNMP Configuration |                |             |                                                      | RMON Ev              | ent       |                   |                                                                 |
| ACL Configuration                                                       | Sequence Index | Description |                                                      | Туре                 | Community | Last Time<br>Sent | Owner                                                           |
| IP Basic Configuration                                                  | New 🔻 0        |             |                                                      | none 🔻               |           | 1970/01/01        |                                                                 |
| AAA Configuration                                                       |                |             | Refresh                                              | Apply [              | Delete H  | elp               |                                                                 |
| MSTP Configuration                                                      |                |             | -                                                    |                      |           |                   | -                                                               |
| GMRP Configuration                                                      | Sequence Index | Description | Type                                                 | Community            | Last Time | e Sent            | Owner                                                           |
| EAPS Configuration                                                      |                |             |                                                      |                      |           |                   |                                                                 |
| RMON Configuration                                                      |                |             |                                                      |                      |           |                   |                                                                 |
| Statistics Configuration                                                |                |             |                                                      |                      |           |                   |                                                                 |
| History Configuration                                                   |                |             |                                                      |                      |           |                   |                                                                 |
| Alarm Configuration                                                     |                |             |                                                      |                      |           |                   |                                                                 |
| Event Configuration                                                     |                |             |                                                      |                      |           |                   |                                                                 |
| Log Management                                                          |                |             |                                                      |                      |           |                   |                                                                 |

# 4.16. Cluster management

#### 4.16.1. NDP Configuration

This page is use to configure the NDP and enable NDP function.

|    |                                                                                                    |   | 2 4 6 8 10 12 14 16 18<br>0 0 0 0 0 0 0 0 0 0 0 0 0 0 0 0 0 0 0 | 20         22         24         26           1         1         1         00           1         1         1         00           19         21         23         25 | 28<br>00<br>00<br>27 |              | <ul><li>link up</li><li>disable</li><li>link down</li></ul> |
|----|----------------------------------------------------------------------------------------------------|---|-----------------------------------------------------------------|----------------------------------------------------------------------------------------------------|----------------------|--------------|-------------------------------------------------------------|
|    | MAC Binding<br>MAC Filter<br>VLAN Configuration<br>SNMP Configuration                                                                                    | * | r                                                               | NI                                                                                                    | )P Configuration     |              |                                                             |
| ÷, | ACL Configuration                                                                                                    |   |                                                                 | Port:                                                                                                    | •                    |              |                                                             |
| •  | QOS Configuration                                                                                                    |   |                                                                 | Port Enable                                                                                                    | disable 🔻            |              |                                                             |
| •  | IP Basic Configuration                                                                                                    |   |                                                                 | Global Enable                                                                                                    | disable 🔻            |              |                                                             |
| •  | AAA Configuration                                                                                                    |   |                                                                 | Hollostimo                                                                                                    | 60                   | (1-4096 sec) |                                                             |
| •  | MSTP Configuration                                                                                                    |   |                                                                 | nello une                                                                                                    | 00                   | (14000 300)  |                                                             |
| •  | IGMP SNOOPING Conf                                                                                                    |   |                                                                 | Aging-time                                                                                                    | 180                  | (1-4096 sec) |                                                             |
|    | GMRP Configuration<br>EAPS Configuration<br>RMON Configuration<br>Cluster Management<br>NDP Configuration<br>NTDP Configuration<br>Cluster Configuration |   |                                                                 | Refres                                                                                                    | h Apply Help         |              |                                                             |

#### 4.16.2. NTDP Configuration

This page is use to configure the NTDP and enable NTDP function.

|     |                                                                                  | 10 12 14 16<br>0 0 0 0<br>9 11 13 15 | 18 20 22 24 2<br>0 0 0 0 0<br>17 19 21 23 2 | 6 28<br>0 00<br>0 00<br>5 27 |                   | <ul> <li>Iink up</li> <li>disable</li> <li>Iink down</li> </ul> |
|-----|----------------------------------------------------------------------------------|--------------------------------------|---------------------------------------------|------------------------------|-------------------|-----------------------------------------------------------------|
|     | MAC Binding A<br>MAC Filter<br>VLAN Configuration                                |                                      | N                                           | ITDP Configurati             | on                |                                                                 |
| ÷-  | ACL Configuration                                                                |                                      | Port:                                       | •                            |                   |                                                                 |
| ۰   | QOS Configuration                                                                |                                      | Port Enable                                 | disable 🔻                    |                   |                                                                 |
| •   | IP Basic Configuration                                                           |                                      | Global Enable                               | disable 🔻                    |                   |                                                                 |
|     | AAA Configuration                                                                |                                      | Hops                                        | 3                            | (1-6)             |                                                                 |
|     | MSTP Configuration                                                               |                                      | Interval-time                               | 1                            | (0-65535 min)     |                                                                 |
|     | GMP SNOOPING Cont<br>GMPP Configuration                                          |                                      | then deless                                 | 200                          | (1 1000 milece)   |                                                                 |
|     | EAPS Configuration                                                               |                                      | Hop-delay                                   | 200                          | (1-1000 millisec) |                                                                 |
| ÷ 👝 | RMON Configuration                                                               |                                      | Port-delay                                  | 20                           | (1-100 milsec)    |                                                                 |
|     | Cluster Management  NDP Configuration  NTDP Configuration  Cluster Configuration |                                      | Ref                                         | Apply                        | Help              |                                                                 |

# 4.16.3. Cluster Configuration

This page is use to configure the cluster, build or delete the cluster and display the cluster member list.

|                                                                                                    | 10 12 14 16 18 20 22 24 26 2<br>0 0 0 0 0 0 0 0 0 0<br>0 0 0 0 0 0 0 0 0 |                  | <ul><li>▲ link up</li><li>▲ disable</li><li>▲ link down</li></ul> |  |  |  |
|----------------------------------------------------------------------------------------------------|--------------------------------------------------------------------------|------------------|-------------------------------------------------------------------|--|--|--|
| MAC Binding     MAC Filter     VLAN Configuration                                                                                                    | Clust                                                                    | er Configuration |                                                                   |  |  |  |
| SNMP Configuration                                                                                                    | Cluster Enable                                                           | disable 🔻        |                                                                   |  |  |  |
| ACL Configuration                                                                                                    | Management-vlan                                                          | 1                | (1-4094)                                                          |  |  |  |
| IP Basic Configuration                                                                                                    | IP-pool                                                                  | 0.0.0/0          | (A.B.C.D/M)                                                       |  |  |  |
| AAA Configuration                                                                                                    | Handshake time                                                           | 10               | (1-255 sec)                                                       |  |  |  |
| MSTP Configuration                                                                                                    | Handshake hold-time                                                      | 60               | (1-255 sec)                                                       |  |  |  |
| IGMP SNOOPING Cont     GMRP Configuration     EAPS Configuration     RMON Configuration                                                                 |                                                                          | Apply            |                                                                   |  |  |  |
| Cluster Name     NDP Configuration     NDP Configuration     NDP Configuration     Cluster Configuration     Cluster Configuration     Apply     Delete |                                                                          |                  |                                                                   |  |  |  |
| Log Management                                                                                                    | Clus                                                                     | ter Member List  |                                                                   |  |  |  |

# 4.17. Log management

Logging information is displayed, you can show a type of log information.

|                                                                                                    |              | 18 20 22 24 26 28<br>0 0 0 0 00<br>0 0 0 10 00<br>17 19 21 23 20 00<br>17 19 21 23 20 00 | <ul> <li>Contraction</li> <li>Contraction</li> <li>Contrac</li></ul> |
|----------------------------------------------------------------------------------------------------|--------------|------------------------------------------------------------------------------------------|----------------------------------------------------------------------------------------------------|
| System Configuration     MAC Filter     MAC Filter     VLAN Configuration     MAC filter     VLAN Configuration     OS Configuration     OS Configuration     MAC Configuration     AAA Configuration     MATP Configuration     MATP Configuration     GIMP SNOOPINS Configuration     EAPS Configuration     Gimp Configuration     Gimp Configur | .og Priority | Log Information                                                                          |                                                                                                    |

# Specification

| Model                                           | DN-80211-2                                          | DN-80221-2                |  |  |  |
|-------------------------------------------------|-----------------------------------------------------|---------------------------|--|--|--|
| Description                                     | 16GE+2G SFP                                         | 24GE+4G SFP               |  |  |  |
|                                                 | IEEE 802.3, IEEE 802.3u, IE                         | EEE 802.3ab, IEEE 802.3z, |  |  |  |
| Standard                                        | IEEE 802.3x, IEEE 802.1X, IEEE 802.1q, IEEE 802.1p, |                           |  |  |  |
| Standard                                        | IEEE 802.1d, IEEE 802.1w, IEEE 802.3ad, IEEE        |                           |  |  |  |
|                                                 | 802.3az                                             |                           |  |  |  |
|                                                 | 10BASE-T: UTP category 3,4,5 cable (≤100m)          |                           |  |  |  |
| Notwork Madia                                   | 100BASE-TX: UTP category 5 cable (≤100m)            |                           |  |  |  |
| Network Media                                   | 1000BASE-T: UTP category 5e,6 cable (≤100m)         |                           |  |  |  |
|                                                 | 1000Base-X: MMF or SMF SFP Module (optional)        |                           |  |  |  |
| MAC Address Table 8K, Auto-learning, Auto-aging |                                                     |                           |  |  |  |

| Transfer mode            | Store-and-Forward        |                   |  |  |  |
|--------------------------|--------------------------|-------------------|--|--|--|
| Packet Forward<br>Speed  | 26.78Mpps                | 41.67Mpps         |  |  |  |
| Switching Capacity       | 36Gbps                   | 56G               |  |  |  |
| Dimensions<br>(L*W*H)    | 280*180*44mm             | 440.5*230*44.5 mm |  |  |  |
| Fan                      | Fanless                  |                   |  |  |  |
| Power Input              | AC: 100-240V, 50/60Hz    |                   |  |  |  |
| Operating<br>Temperature | 0°C ~ 40°C               |                   |  |  |  |
| Storage<br>Temperature   | -40°C ~ 70°C             |                   |  |  |  |
| Operating Humidity       | 10% ~ 90% non-condensing |                   |  |  |  |
| Storage Humidity         | 5% ~ 90% non-condensing  |                   |  |  |  |
| MTBF                     | >50000 hour              |                   |  |  |  |

This is a Class A product. In home environment, this product may cause radio interference. In this case, the user may be required to take appropriate measures.

Hereby Assmann Electronic GmbH, declares that the Declaration of Conformity is part of the shipping content. If the Declaration of Conformity is missing, you can request it by post under the below mentioned manufacturer address.

#### www.assmann.com

Assmann Electronic GmbH Auf dem Schüffel 3 58513 Lüdenscheid Germany

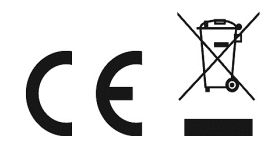